# TrueGrid®Output Manual For DYNA3D

# A Guide and a Reference

by

# Robert Rainsberger

Version 2.3.0

**XYZ Scientific Applications, Inc.** 

October 12, 2006

### Copyright © 2006 by XYZ Scientific Applications, Inc. All rights reserved.

**True***Grid*,<sup>®</sup> the **True***Grid*<sup>®</sup> Output Manual for DYNA3D, and related products of XYZ Scientific Applications, Inc. are copyrighted and distributed under license agreements. Under copyright laws, they may not be copied in whole or in part without prior written approval from XYZ Scientific Applications, Inc. The license agreements further restrict use and redistribution.

XYZ Scientific Applications, Inc. makes no warranty regarding its products or their use, and reserves the right to change its products without notice. This manual is for informational purposes only, and does not represent a commitment by XYZ Scientific Applications, Inc. XYZ Scientific Applications, Inc. accepts no responsibility or liability for any errors or inaccuracies in this document or any of its products.

TrueGrid<sup>®</sup> is a registered trademark of XYZ Scientific Applications, Inc.

Some other product names appearing in this book may also be trademarks or registered trademarks of their trademark holders.

# **Table of Contents**

| Table of Contents |                  |                                                             |     |
|-------------------|------------------|-------------------------------------------------------------|-----|
| I DVNA3D          | Output Guid      | A                                                           | 5   |
| I. DIMASD         | Introduction     | · · · · · · · · · · · · · · · · · · ·                       | . 5 |
|                   | Font Convoi      |                                                             | . 5 |
|                   | Supported E      |                                                             | . 5 |
|                   | Supported F      |                                                             | . 3 |
|                   | Shaing (or C     |                                                             | . / |
|                   | Initial and B    | oundary Conditions                                          | . 8 |
|                   | Loads            |                                                             | .9  |
|                   | Load Curves      | \$                                                          | 10  |
|                   | Stone Walls      | •••••••••••••••••••••••••••••••••••••••                     | 11  |
|                   | Bricks           |                                                             | 11  |
|                   | Shells           |                                                             | 11  |
|                   | Thick Shells     | \$                                                          | 12  |
|                   | Beams            |                                                             | 12  |
|                   | Joints and R     | igid Bodies                                                 | 13  |
|                   | Springs and      | Dampers and Point Masses                                    | 13  |
|                   | Temperature      | -<br>2S                                                     | 13  |
|                   | Shared Cons      | straints                                                    | 13  |
|                   | Tied with Fa     | ailure                                                      | 14  |
|                   | Post Process     | sing                                                        | 14  |
| II. DYNA3I        | ) Output Exa     | mple                                                        | 15  |
| III. DYNA3        | D Outnut Ref     | erence                                                      | 19  |
|                   | Command S        | Syntax Conventions                                          | 19  |
|                   | bsd              | global beam cross section definition                        | 19  |
|                   | sid              | sliding interface definition                                | 21  |
|                   | siu              | salaat nadas ar faces for sliding interface in marga phase  | 21  |
|                   | 51               | select holes of faces for shalling interface in merge phase | 23  |
|                   | 81<br>aii        | assign sliding interface to region in part phase            | 23  |
|                   | SII              | assign shung interfaces to progression in part phase        | 25  |
|                   | spa              | define the properties of a set of springs or dampers        | 25  |
|                   | dynaeos          | DYNA3D equation of state                                    | 26  |
|                   | dynamats         | DYNA3D materials                                            | 30  |
|                   | dynaopts         | DYNA3D analysis options                                     | 47  |
| IV. Frequen       | tly Asked Qu     | estions                                                     | 59  |
| V. INDEX          |                  |                                                             | 61  |
|                   |                  |                                                             |     |
| Copyright © 20    | 006 by XYZ Scier | tific Applications. Inc. All Rights Reserved                | -   |

.....

# I. DYNA3D Output Guide

# Introduction

DYNA3D is a nonlinear, explicit, three-dimensional finite element code for solid and structural mechanics developed at Lawrence Livermore National Laboratories. The focus in this manual will be on those features in **TrueGrid**<sup>®</sup> that are specific to creating a DYNA3D input file. The **TrueGrid**<sup>®</sup> User Manual covers the creation of a mesh and will not be covered in this manual. This manual is incomplete in another way because it cannot be used as a substitute for the DYNA3D manual. For a full understanding of the use of these features, the user must have a working knowledge of DYNA3D and be familiarity with a DYNA3D User Manual and, in particular, the one written by Jerry I. Lin, dated January, 2005, UCRL-MA-107254.

## **Font Conventions**

Different fonts are used through out this manual to indicate their meaning. A literal is highlighted in bold. A symbol to be substituted with a literal or a number is *italicized*. A computer example uses the Courier font.

## **Supported Features**

There are many features in **True***Grid*<sup>®</sup> to create a model for DYNA3D. The table below shows the commands that are used for each feature. Sometimes there are several commands listed. For example, shells can be generated using both the **block** and **cylinder** commands. The **n** and **th** are used to set the properties of these shells. In another example, the **si** and **sii** commands are used to identify the faces of the mesh that form the sliding (or contact) surfaces. The associated **sid** command is used to assign properties to the sliding surface.

### DYNA3D feature

### TrueGrid® commands

parameters in the control cards dynaopts materials dynamats, mate, mt, mti equation of state dynaeos truss and beam element cross section properties dynamats, bsd shell element cross section properties dynamats thick shell element cross section properties dynamats beam user defined integration rules bind shell user defined integration rules sind delamination elements (under development) cohesive elements (under development) nodal boundary conditions b, bi

symmetry solid elements beam and truss elements shell and membrane elements thick shell elements interface save segment definition nodal arbitrary single point constraints sliding boundary planes symmetry planes with failure node time history blocks element time history blocks gravity stress initialization brode functions cross section definitions for force output load curves nodal forces and follower forces pressure loads prescribed velocities/accelerations/displacements rigid or stone walls coupled or shared nodal constraints spot welds rigid node set initial velocity conditions material initial rotation sliding (or contact) surface tie-breaking shell slide line tied node sets with failure rigid body merges extra nodes with rigid bodies rigid body joints prescribed base accelerations prescribed angular velocities momentum deposition in solid elements detonation points shell-solid interfaces discrete springs, dampers, and masses rigid body inertial properties nonreflecting boundary segments temperature input option I temperature input option II one dimensional slide line material initialization for rotational motion

plane block, cylinder, or block, cylinder, ibm, jbm, kbm, bm block, cylinder, n, th, thi, ssf, ssfi, or block, cylinder, or iss lsys, lb, sfb plane, sfb plane, syf npb epb dynaopts (gvst) dynaopts csf lcd, flcd fc, mom, ndl, ffc, fmom pr, pramp, dom, arri, dist fv, acc, fd, frb, dynamats (bpm) sw, swi mpc (under development) (under development) rotation, velocity, ve (under development) sid, si, sii (under development) fn, fni rigbm jt jd, jt dynaopts (grav) dynaopts (xvel, yvel, zvel) mdep detp (under development) spd, spdp, spring, pm, npm (under development) nr, nri tepro temp, te, tei sid, si, sii (under development)

| (under development) |
|---------------------|
| (under development) |
| (under development) |
| (under development) |
| (under development) |
| title               |
| comment             |
| stp, tp, t          |
| co                  |
| dyna3d              |
| write               |
|                     |

You may want to view some of the properties graphically using the **condition** (co) command in the merge phase. The **tmm** command can be used to calculate the mass of each part. Be sure to merge the nodes using one of the merging commands such as stp and, finally, use the dyna3d command to select DYNA3D as the output option and the write command to actually create the input deck forDYNA3D.

The file produced by **True***Grid*<sup>®</sup> is an ASCII file that can be examined or modified using any text editor. Some experienced users always inspect the file and modify it instead to rerunning TrueGrid® when make easy changes to the model such as changing a material model parameter or the time step. For this reason, the output file has helpful comments. However, this file can be very large and it might be easier to modify the TrueGrid<sup>®</sup> session file and rerun TrueGrid<sup>®</sup>. One of the comments that is automatically written has a time stamp for archiving purposes. The **title** is also helpful for archiving. You can insert your own comments with the use of the comment command.

The readmesh command has a dyna3d option so that you can import a DYNA3D model into **True***Grid*<sup>®</sup>. This is intended to be used to translate a DYNA3D input file into another format or to make small modifications to a model when a session file does not exist. This feature does not replace the session file because the block structure of the mesh cannot be reconstructed. This also means there are no block boundary interfaces (**bb** command) to utilize. If there is a block structure underlying the mesh, you can form a block boundary interface using the **mbb** command, but this can be tedious. As a cautionary note, because DYNA3D has header data that prescribe the bulk data that follows it in the input file, when the format is changed due to additions, until the readmesh has been updated, the additional data in the DYNA3D file will cause errors in the **readmesh** command. You may have to experiment or check the documentation on readmesh to determine which features are support in **readmesh**.

# **Sliding (or Contact) Surfaces**

To form a contact surface, use the **sid** command to define the surface type. Some types have only one side. Some are formed from faces of bricks or shells. Others are formed partially from nodes. The sid command also has optional parameters such as friction. Be sure to choose a DYNA3D type, since other types will not be recognized when writing the output file.

While in the part phase use the **si** or **sii** commands to select faces of that part for inclusion in the surface definition. If the face is from a shell element, be sure to use the **orpt** orientation command prior to issuing the **si** or **sii** command so that the orientation of the face is towards the opposing face in the sliding surface. If you are using part replication (**lrep**, **grep**, or **pslv**), then you may want to use the **lsii** or the **gsii** to increment the sliding interface command for each replication. You must use the **sid** command for each sliding surface that is referenced when the **lsii** or **gsii** commands are used with replication.

You can use sets in the merge phase to add faces or nodes to a sliding surface. These sets can be formed with the combined use of the **fset** (for faces) and the **nset** (for nodes) commands in the part and merge phase. Only use node sets when defining a sliding surface where nodes are on the slave side and otherwise only use face sets. The node density between the master and slave sides of the interface should be roughly equal. When forming the mesh in the part phase, it may be necessary to build into the mesh a small gap between the master and slave sides of the contact surfaces, depending on the mesh density and the curvature to avoid initial penetration of the slave side into the master side.

When you merge the nodes (in the merge phase), the nodes from the slave side will not be allowed to merge with the nodes on the master side. Use the **mns** command in the merge phase to override this condition. When you fist merge the nodes, a table will be printed to the text window and the tsave file listing the number of faces and nodes associated with each sliding surface. Check this table carefully. You can also see the faces and nodes of either side of the sliding surfaces using the **co** command. When using this in combination with the hide graphics option, you can see the orientation of the faces. Use **labels** command to show how the nodes have merged graphically.

# **Initial and Boundary Conditions**

There are several ways to constrain nodes. The **b** and **bi** commands in the part phase or the **b** command in the merge phase will constrain nodes in the global coordinate system. Use the **plane** command to specify symmetry plane constraints including symmetry planes with failure. Nodes in the model will be assigned to these symmetry planes based on the tolerance you specify in the **plane** command. The **lb** (and the associated **lsys**) command can be used to set the constraints in any coordinate system. The **sfb** command can also be used to do this. Be sure that something in the model has been constrained or the entire model might fly off.

To set non-reflective (or transmitting) boundary conditions, use the **nr** and **nri** commands in the part phase or the **nr** command in the merge phase. Special care is needed when developing a model using this type of boundary condition. See the DYNA3D User Manual for details.

If you use the velocity or rotation command in the control phase, then all subsequent parts will be assigned this initial velocity. This can be over ridden using the velocity or rotation command within a part. Both of these conditions can be over ridden for specific regions of the mesh using the ve or vei commands in the part phase or the ve command in the merge phase. Velocities are not accumulative. Care is needed when assigning initial velocities so that when two nodes are merged, the velocities of those two nodes match. Only one of the velocities will be used and if they do not match, you may get an unexpect result. Usually, if the velocities of two merged nodes do not match, this indicates an error in the model. There are other concerns regarding incompatible initial velocities and prescriptions and the DYNA3D User Manual discusses this issue. TrueGrid® does not protect you from or identify these incompatibilities.

## Loads

There are numerous ways to assign loads. The list of commands that can be used to assign loads in the part phase includes:

| Cartesian concentrated nodal loads                                       |
|--------------------------------------------------------------------------|
| Cartesian concentrated nodal loads                                       |
| cylindrical concentrated nodal loads                                     |
| cylindrical concentrated nodal loads                                     |
| spherical concentrated nodal loads                                       |
| spherical concentrated nodal loads                                       |
| nodal moment about one of the nodal axis in the global coordinate system |
| nodal moment about one of the nodal axis in the global coordinate system |
| pressure converted to distributed nodal loads                            |
| pressure converted to distributed nodal loads                            |
| pressure loads on element faces                                          |
| pressure loads on element faces                                          |
| pressure loads on element faces                                          |
| Cartesian prescribed nodal velocities                                    |
| Cartesian prescribed nodal velocities                                    |
| cylindrical prescribed nodal velocities                                  |
| cylindrical prescribed nodal velocities                                  |
| spherical prescribed nodal velocities                                    |
| spherical prescribed nodal velocities                                    |
| Cartesian variable prescribed nodal velocities                           |
| Cartesian variable prescribed nodal velocities                           |
| cylindrical variable prescribed nodal velocities                         |
| cylindrical variable prescribed nodal velocities                         |
| spherical variable prescribed nodal velocities                           |
| spherical variable prescribed nodal velocities                           |
| Cartesian prescribed nodal acceleration                                  |
|                                                                          |

| acci   | Cartesian prescribed nodal acceleration            |
|--------|----------------------------------------------------|
| accc   | cylindrical prescribed nodal acceleration          |
| accci  | cylindrical prescribed nodal acceleration          |
| accs   | spherical prescribed nodal acceleration            |
| accsi  | spherical prescribed nodal acceleration            |
| vacc   | Cartesian variable prescribed nodal acceleration   |
| vacci  | Cartesian variable prescribed nodal acceleration   |
| vaccc  | cylindrical variable prescribed nodal acceleration |
| vaccci | cylindrical variable prescribed nodal acceleration |
| vaccs  | spherical variable prescribed nodal acceleration   |
| vaccsi | spherical variable prescribed nodal acceleration   |
| fd     | Cartesian displacement                             |
| fdi    | Cartesian displacement                             |
| fdc    | cylindrical displacement                           |
| fdci   | cylindrical displacement                           |
| fds    | spherical displacement                             |
| fdsi   | spherical displacement                             |
| frb    | prescribed rotation                                |
| frbi   | prescribed rotation                                |

The list of commands that can be used to assign loads in the merge phase includes:

| fc    | Cartesian concentrated nodal loads                                       |
|-------|--------------------------------------------------------------------------|
| mom   | nodal moment about one of the nodal axis in the global coordinate system |
| ndl   | pressure converted to distributed nodal loads                            |
| pr    | pressure loads on element faces                                          |
| pramp | pressure loads on element faces                                          |
| fv    | Cartesian prescribed nodal velocities                                    |
| fvv   | Cartesian variable prescribed nodal velocities                           |
| vacc  | Cartesian variable prescribed nodal acceleration                         |
| fd    | Cartesian displacement                                                   |
| frb   | prescribed rotation                                                      |
| ffc   | concentrated nodal load with a follower force                            |
| fmom  | nodal moment with a follower force                                       |

The **pramp** command is used with either **pr** or **pri**. It applies a pressure based on a function for all nodes that have a zero pressure. In most cases, the magnitude of the load is specified using a load curve. This varies the amplitude of the load with respect to time.

## **Load Curves**

Load curves are 2D polygonal curves that can be created using the **lcd** and **flcd** commands. Load curves are typically used to define the relative amplitude of a load with respect to time. They can be used to relate any two variables. Almost all prescribed loads require a load curve in time so that the amplitude of the load can vary. It is best to define a load curve before it is referenced in a load or material model to avoid a warning message. When the output file is written, if a load curve is referenced but not defined, you will also receive a warning message. Then a simple load curve will be used in the output file so that a valid DYNA3D file is written. It is advised that you correct this by defining the appropriate load curve for the problem. Do not rely on the load curve that is automatically generated.

In some dialogue boxes you might be prompted for a load curve or a set id. This is because such commands can be used to define, for example, a dynamic load for DYNA3D or a static load for another output option that has the option to turn loads on or off depending on the set id. Simply ignore the set id portion of the prompt and supply the load curve number.

# **Stone Walls**

A stone wall is defined with two commands. Use the **plane** command to set the properties of the stone wall. Nodes to react to the stone wall will not be selected automatically based on the tolerance. Use the sw and swi commands in the part phase to assign faces of the model to react to the stone wall. You can use the sw command in the merge phase as well to assign faces from a face set to react to the stone wall.

# **Bricks**

Brick elements refer to hexahedral, prism (wedge), and tetrahedral elements and are considered the same type in DYNA3D. Only one element type can associated with a material definition. If you want two different element types with the same material properties, you must define two materials. Most, but not all, materials support the different brick element types. There are no section properties for bricks. Be sure to use the **mate**, **mt**, or **mti** command to assign the proper material to each section of the mesh.

The element local coordinate system used in an orthotropic or anisotropic material is imposed by the order of the nodes that define the element. You can flip the nodal ordering to switch the orientation of this local coordinate system using the **or** command in the part phase.

## Shells

Shell elements refer to both quadrilateral and triangular elements and sometimes referred to as structural elements. Cross sectional properties are included in the material model when the shell type is selected. There are no section properties for bricks. Be sure to use the mate, mt, or mti command to assign the proper material to each section of the mesh. The default shell thicknesses are included

as part of the cross sectional properties. These default thicknesses can be over ridden with the use of the **thic** command in the part phase. Both can be over ridden for a region of the part using the **th** and **thi** commands. If you have two surfaces that represent the inner and outer surfaces of a structure that is to be modeled using shell elements, than you can use the **ssf** and **ssfi** commands in the part phase to create shells with variable thickness.

The orientation of the positive normal direction to the shell is dictated by the nodal ordering of the nodes that define the shell. This positive direction is used, for example, to determine the direction of a positive pressure. This direction can be flipped using the **n** command in the part phase. The order of the nodes also dictate the local material coordinate system which can be important when using an orthotropic or anisotropic material. Use the **or** command to flip the coordinate system to the desired direction. When an angle is specified for the orientation of a composite material, it is with respect to this orientation.

You may need to specify the through thickness integration points when defining a composite material. This can be done by defining an integration rule with the **sind** command. Then identify this rule in the material definition.

# **Thick Shells**

Thick shells are generated and look like hexahedral elements. Only a few materials support thick shells. Be sure to use the **mate**, **mt**, or **mti** command to assign the proper material to each section of the mesh.

The element local coordinate system used in an orthotropic or anisotropic material is imposed by the order of the nodes that define the element. You can flip the nodal ordering to switch the orientation of this local coordinate system using the **or** command in the part phase.

You may need to specify the through thickness integration points when defining a composite material. This can be done by defining an integration rule with the **sind** command. Then identify this rule in the material definition. All other cross section information is specified in the material definition.

# Beams

Two nodes are required to form a beam element. In many cases, a third node is needed to define the local coordinate system used to form the cross sectional properties. These element are sometimes referred to as structural elements. Use the **ibm**, **ibmi**, **jbm**, **jbmi**, **kbm**, and **kbmi** commands to form beam elements with shell or brick structures while in the part phase. If the material of the shell or brick structure is set to zero using the **mt**, **mti**, or **mate** command, then the shells or bricks will be ignored, but the embedded beams will not be ignored. This is a convenient way to build an array of beams using block structured methods. You can also use the **bm** command in the merge phase to

build a string of beams that can be made to follow a 3D curve. The **beam** command (this command has been denigrated) can also be used to form beam elements, but the command is not interactive.

Both the element type and the default cross section properties are defined in the material definition. You can also use the **bsd** command to define cross sectional properties to over ride the material default cross sectional properties. When you create a beam, refer to the **bsd** number to assign these cross sectional properties to the beam. Use the **bind** command to define beam integration rule, if needed. Then refer to this integration rule when defining the material.

# Joints and Rigid Bodies

A rigid body is formed using shells and bricks that are assigned the rigid body material. Each rigid body can be attached to other parts of the model using joints. A joint is defined in two steps. The **jd** command is used to define the properties of a joint. Then the **jt** command is used to identify which nodes are used to form the joint. Nodes within a joint are not merged.

# **Springs and Dampers and Point Masses**

Springs and dampers are treated the same in **True***Grid*<sup>®</sup>. They are only distinguishable by the material properties assigned them. Use the **spd** command to define the properties of the spring or damper. Then use the **spring** command to assign nodes to a numbered spring. Alternatively, the **spdp** command can be used in the part phase to create an array of springs between two parts, analogous to a contact surface.

Point masses can be generated in the part or merge phase. There are two types of point masses. The **pm** command will assign a mass to an existing node. The **npm** will create a new node and assign it a mass. The latter must then be connected either to a spring or beam.

# Temperatures

There are two methods in DYNA3D to set the temperatures for material properties. For the first option, use the **tepro** command in the part or merge phase. You can use the **temp** command to set a default constant temperature. Then use the **te** and **tei** commands in the part phase or the **te** command in the merge phase to vary the temperature in different regions of the mesh.

# **Shared Constraints**

Use the **mpc** command to couple a set of nodes. This requires that you create a node set first. The **nset** or **nseti** command can be used in the part phase and the **nset** command in the merge phase to create a node set. Also, click on the pick button in the environment window during the merge phase. Then you can use the mouse to modify or create a node set. The nodes sharing a set of constraints will not be merged together.

# **Tied with Failure**

The **fn** and **fni** commands in the part phase will generate a shell mesh where there are 4 unique nodes for each shell element. These are automatically tied together with a failure criteria where shell elements meet. The nodes that are tied together are merged together in the merge phase.

# **Post Processing**

There are a number of options of the **dynaopts** command to control the data saved in the database by DYNA3D for post processing. You can get more information from the reference section on the **iff**, **prti**, **plti**, **ssdm**, **drtflg** options of **dynaopts**. You may wish to analyze in greater detail the evolution of certain nodes or elements. Use the **npb** and **epb** commands (referred to as time history blocks), respectively, to identify areas of the mesh requiring a more detailed accumulation of data by DYNA3D.

# II. DYNA3D Output Example

The following example was provided by Dr. Richard J. Fields at National Institute of Standards and Technology of the United States Department of Commerce. It has been modified from a model developed for another code.

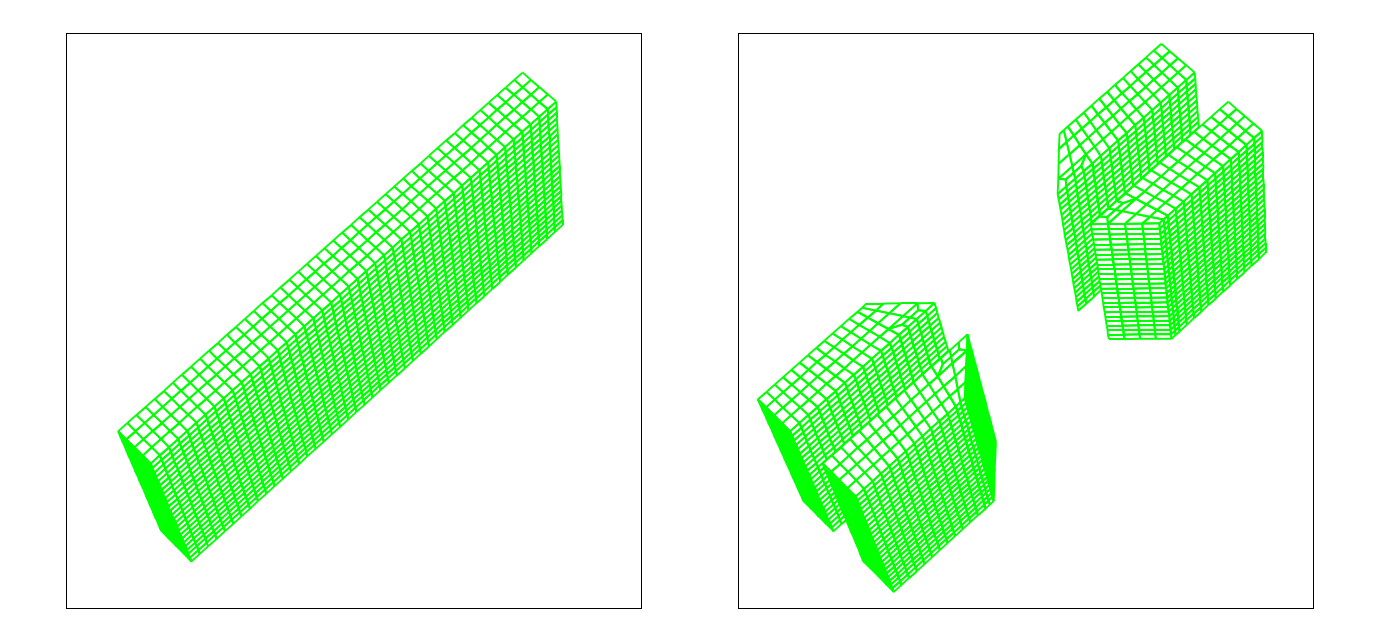

This model forms a pair of clamps and a rectangular block of metal to be drawn as the clamps move apart. The first part forms both the rectangular metal to be drawn as well as the majority of the clamps. This removes the need of merging the nodes of the clamp with the nodes of the drawn material. The wedge portion is made as a separate part to take advantage of the transitional block boundary. The clamps are made rigid. The entire bottom face is constrained in the z-direction. Displacements are applied to the end faces of the clamps.

title Metal Drawing Process using DYNA3D by NIST Metallurgy Div. c choose the output format dyna3d c set the termination time and the plot interval dynaopts term 1.e-3 plti 1.e-4 ; ; c load curve lcd 1 0 0 1 1000.;

c elastic material for the sample material being drawn dynamats 1 24 rho 7.e-4 mhead workpiece e 3.e7 pr 0.3 sigy 75000 et 1.e5 efp 0.2 ; c rigid material for the clamps dynamats 2 20 rho 7.e-4 e 3.e7 pr 0.3 ; c main part with both elastic and rigid materials **block** 1 13 17 31 35 47;1 5 9 13;1 25; 1 13 17 31 35 47;1 5 9 13;1 25; c remove some of the unneeded regions between the clamps dei 2 5; 1 2 0 3 4;; c set the default material to elastic mate 1 c set the clamp regions of the part to rigid material mti 1 3 0 4 6; 1 2 0 3 4; ; 2 c position some of the key nodes **mbi** -2; -1 0 -4; 1 2;x -1 **mbi** -5; -1 0 -4; 1 2;x 1 c save the interface for the second part **bb** 2 2 1 3 2 2 1; c nodal constraints **bi** ;; -1;dz 1; **c** displacements fdi -6;1 2 0 3 4;1 2;1 1 1 0 0 fdi -1;1 2 0 3 4;1 2;1 1 -1 0 0 endpart c part to form the transitional region of the clamps **block** 1 3;1 5;1 25; 13 17 1 5 1 25 c all rigid material **mate** 2 c position some of the nodes **mb** 1 1 1 1 1 2 x -1 **mb** 2 1 1 2 1 2 x -4

**c** transitional interface **trbb** 1 2 1 2 2 2 1; **c** replicate this part lct 3 rzx my 14;ryz mx 48;rzx ryz my 14 mx 48; **lrep** 0:3;

c nodal constraints **bi** ;; -1;dz 1;

endpart

 ${\bf c}$  enter the merge phase to write the output file merge

**c** merge the nodes at the interfaces **stp** .001

c write the output file write

# **III. DYNA3D Output Reference**

The commands found here are provided to the user so that a complete input file can be generated by **True***Grid*<sup>®</sup>. This manual does not try to explain the meaning of these parameters. For this, the user is referred to the DYNA3D User Manual.

## **Command Syntax Conventions**

When an arbitrarily long list of arguments are required, a semi-colon terminates the list. Sometimes the abbreviation #\_things is used to mean "number of things". Each command is described by an entry like the following:

#### summary description command

**command** *arguments* brief description of functionality with brief descriptions of what the *arguments* should be. indentation is used to indicate a list of options to the arguments

### Remarks

When present, the Remarks section describes the command in even greater detail. It may describe the context in which the command is normally used, and other commands used in association with this command. It may describe side effects. It may describe other, similar commands. In many cases, it includes a description of where to find the command in the menus.

### Example

When present, this shows the exact use of the command. If you use the dialogues, this command will be generated by simple selection options with the mouse and entering data where indicated. The command, as shown here, will appear in the session file for later reuse and possible modification. You can also enter the command into the text window or insert it into a command file to be run in batch mode

#### global beam cross section definition bsd

**bsd** option\_list ; where an *option* can be:

> for the Hughes-Liu beam with constant thickness sthi thickness s-thickness at both ends

tthi thickness

t-thickness at both ends

| for the Hughes-Liu beam wi | th variable thickness    |
|----------------------------|--------------------------|
| sthi1 thickness            | s-thickness at beginning |
| sthi2 thickness            | s-thickness at ending    |
| tthi1 thickness            | t-thickness at beginning |
| tthi2 thickness            | t-thickness at ending    |

### for the Belytschko-Schwer beam

| carea area | cross section area                  |
|------------|-------------------------------------|
| iss iss    | area moment of inertia about s-axis |
| itt itt    | area moment of inertia about t-axis |
| irr irr    | area moment of inertia about r-axis |
| sarea area | shear area of cross section         |

for the truss **carea** *area* 

cross section area

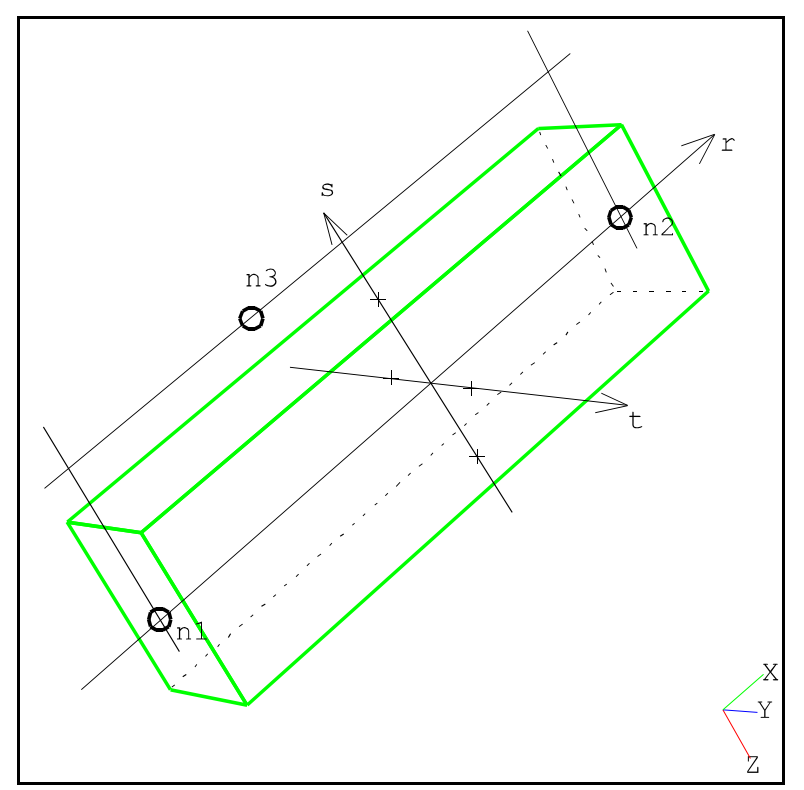

Figure 3 Beam Local Coordinate System for DYNA3D

.....

### Remarks

A third node is always required but is not significant for a truss. For other beam types, the third node is used to define the cross section orientation.

There are other options to this command, but they are not shown here because they do not apply to the DYNA3D output. For a complete description of the bsd command, see the TrueGrid<sup>®</sup> User Manual.

Since there are default cross section properties provided in the definition of the material using the dynamats command, not all of the parameters need to be assigned through the bsd command. Only use the parameters appropriate for the beam type selected in the **dynamats** command. Inappropriate parameters will be ignored.

Each cross section definition is assigned a number by you so that you can reference it when defining a set of beams with the ibm, ibmi, jbm, jbmi, kbm, kbmi, bm, and beam commands.

### Example

bsd 2 sthi .03 tthi .03 ; ;

#### sid sliding interface definition

| sid | slide_ | _# ( | option | _list | ; |
|-----|--------|------|--------|-------|---|
|-----|--------|------|--------|-------|---|

where an *option* can be

| un opnon cun c                   |                                                                        |  |
|----------------------------------|------------------------------------------------------------------------|--|
| tied                             | tied sliding surface                                                   |  |
| sl                               | sliding only                                                           |  |
| SV                               | sliding with voids                                                     |  |
| single                           | single sided slide surface                                             |  |
| dni                              | discrete nodes impacting surface                                       |  |
| dnt                              | discrete nodes tied to surface                                         |  |
| sets                             | hell element edge tied to shell element surface                        |  |
| nsw                              | nodes spot welded                                                      |  |
| break                            | tie-break interface                                                    |  |
| owsv                             | one way sliding with voids                                             |  |
| dummy                            | is only used to insure that nodes in this interface will not be merged |  |
| sand type                        | Slide Surface with Adaptive New Definitions                            |  |
| where <i>type</i> can be         |                                                                        |  |
| <b>sms</b> slave_material_list ; |                                                                        |  |
| <b>mms</b> master_material_list; |                                                                        |  |

for automatic contact auto to define properties of REBAR 1D sliding interface **rebar** *type* where type can be any of the following: rbrad radius rbstr strength rbshr modulus rbumax displacement rbexp exponent rbibond non-negative\_number for static coefficient of friction fric friction\_factor kfric kinetic coefficient of friction for kinetic coefficient of friction decay exponential decay coefficient for exponential decay coefficient pen for small penetration flag sfif for slave to be printed in force file for master to be printed in force file mfif for slave penalty factor pnlts slave\_penalty\_factor pnltm master\_penalty\_factor for master penalty factor pnlt penalty\_factor for sliding penalty

### Remarks

Sliding interfaces or contact surfaces are constructed in 3 steps. These steps can be done in any order.

- 1. define the properties
- 2. select the slave side
- 3. select the master side, if applicable

The **sid** command is used to define the properties. The **si** and **sii** commands are used in the part phase or the merge phase to select the nodes or faces that form the master and slave sides of the interface.

When nodes are merged, nodes across a sliding interface will not be merged. When a merge command is first issued in the merge phase, a table is written listing the number of nodes and faces associated with each sliding interface.

The **dummy** type interface is actually used to avoid merging of nodes. A sliding interface of this type is not written to the output file.

The nodes and faces of a sliding interface or contact surface can be viewed in the merge phase using the **si** option of the **co** command.

If the output option has been selected prior to using the dialogue box to make a selection, only the options available to that output option will be displayed in the dialogue box.

#### si select nodes or faces for sliding interface in merge phase

**si** *type interface\_# boundary parameters ;* 

where *type* and *parameters* can be one of:

| <b>n</b> node_number                | to select a single node                       |
|-------------------------------------|-----------------------------------------------|
| <b>rt</b> <i>x y z</i>              | to select a node close to a Cartesian point   |
| <b>cy</b> <i>rho theta z</i>        | to select a node close to a cylindrical point |
| <b>sp</b> rho theta phi             | to select a node close to a spherical point   |
| <b>nset</b> <i>name_of_set</i>      | to select an entire node set                  |
| fset face_set                       | to select a face set                          |
| where <i>boundary</i> can be one of |                                               |
| m                                   | master side of the interface                  |
| 8                                   | slave side of the interface                   |

#### assign sliding interface to region in part phase si

**si** region sliding\_# type options

| where     |                                            |
|-----------|--------------------------------------------|
| sliding_# | reference number for the interface         |
| type      | <b>m</b> for master and <b>s</b> for slave |
| options   | this depends on the <i>type</i> .          |

#### assign sliding interfaces to progression in part phase sii

**sii** progression sliding\_# type options

| where     |                                            |
|-----------|--------------------------------------------|
| sliding_# | sliding interface reference number         |
| type      | <b>m</b> for master and <b>s</b> for slave |
| options   | this depends on the <i>type</i> .          |

### Example

A model was created by the use of the following command file. Some normals are displayed as circular arcs with arrows. This is caused by the normals pointing almost orthogonally from the screen. There is an angle parameter in the co command setting the range of such behavior. You can modify it, or totally disable it.

c Sliding Interface -> master side c Part definition -> shells.

```
Copyright © 2006 by XYZ Scientific Applications, Inc. All Rights Reserved
TrueGrid<sup>®</sup> Output Manual For DYNA3D October 12, 2006
```

```
block 1 3 5 7 9; -1; 1 3 5 7 9; 0 2 4 6 8; 9 ; 0 2 4 6 8;
c Definition of orientation point in Cartesian coord x,y, and z
orpt - 9 0 9
c Definition of the type of the sliding interface
sid 1 sv ;
c Assignment of region (;-1;;) and type(1 \text{ m}) of slid. interf.
sii ;-1;; 1 m
c Definition of 3 global transformations around y-axis
gct 3 ry 90; ry 180; ry 270; c for 90,180 and 270 degrees.
c Global replication 3 times by rotation for
grep 0 1 2 3; 90,180 and 270 degrees
c Cylinder part -> tube made from hexahedrons.
cylinder 1 6; 1 3 5 7 9 11 13 15 17 19 21 23 25; 1 10;
     2 4;0 30 60 90 120 150 180 210 240 270 300 330 360;0 20;
c Definition of the orientation point in the default coordinate
c system of the part (in Cylindrical coordinates r,eta,z).
orpt - 0 20 5
c Assignment of region (-2;;) and type(1 \text{ s}) of slid. interf.
sii -2;;; 1 s
c Assignment of region (;;-1;) and type(1 \text{ s}) of slid. interf.
sii ;;-1; 1 s
c Assignment of region (;;-1;) and type(1 \text{ s}) of slid. interf.
sii ;;-2; 1 s
lct 1 my 20 ; c Definition of the local transformation
lrep 1;
               c Transformation 1 is applied.
merge
labels size 3
                    c Scale the size of arrows.
rx 20 ry 20 rz 20
                    c Rotate mesh in window.
center
                    c Center picture in window.
set tv disp
                    c Set hide display option.
             c Display of master side of sliding interface 1
co si 1 m;
co si 1 s;
               c Display of slave side of sliding interface 1
```

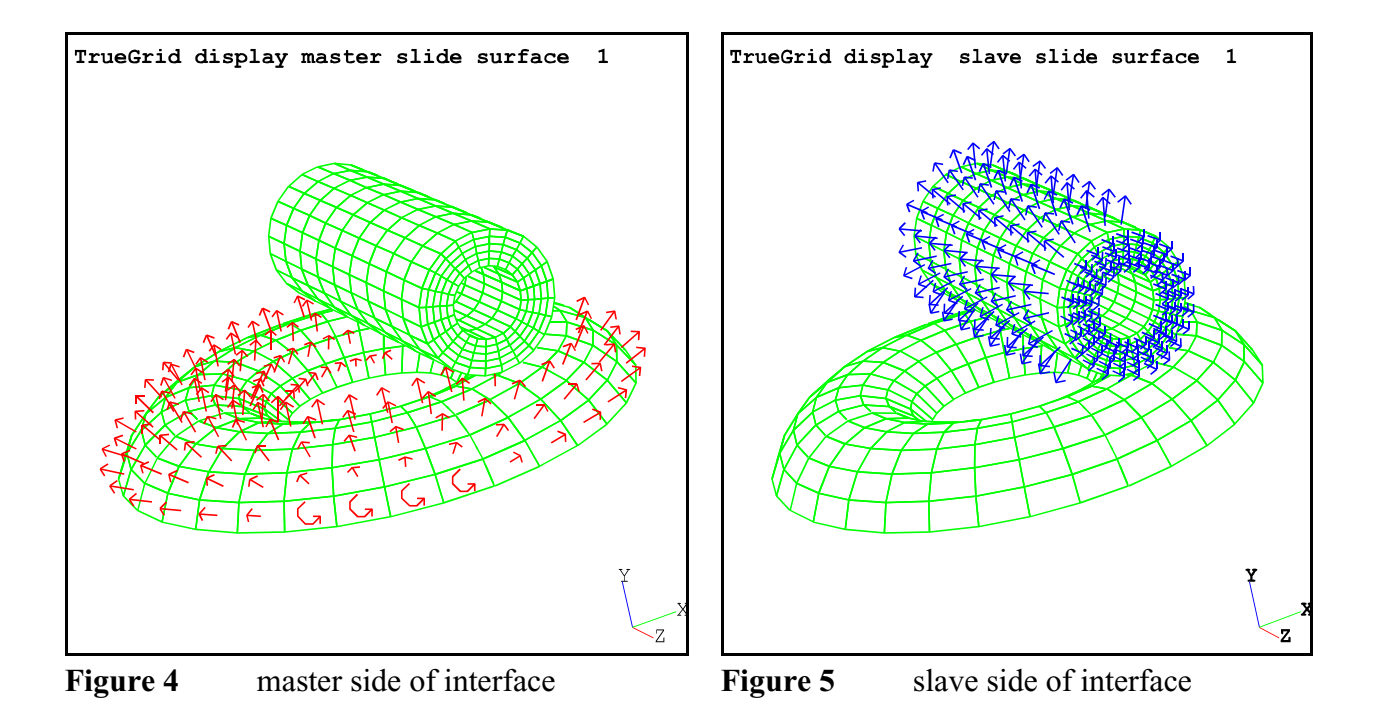

### Remarks

The options for the si and sii commands are not used for DYNA3D.

## spd define the properties of a set of springs or dampers

spd spring/damper\_# type parameters where type is the spring or damper's material model and parameters is one of the following: le *stiffness* linear elastic lv damping linear viscous iep elastic tangent yield isotropic elastic ne *ld\_curve\_*# nonlinear elastic nv ld\_curve\_# nonlinear viscous nesf ld\_curve\_# force\_curve\_# nonlinear elastic w/ force load curve **gn** *loading\_# unloading\_# hardening tension compression* general nonlinear

### Remarks

A spring or damper is defined using either the **spdp** command forming a set of springs/dampers between two surfaces, or using the **spring** command to create a single spring at a time. In each case, the definition of a spring includes a reference to a material definition **spd** number.

DYNA3D, use linear elastic, linear viscous (damper), isotropic elastoplastic, nonlinear elastic, nonlinear viscous, general tabulated nonlinear, and dashpot.

If the output option has been selected prior to using the dialogue box to make a selection, only the options available to that output option will be displayed in the dialogue box.

## dynaeos DYNA3D equation of state

dynaeos material\_# eos\_type parameters\_list ;

where the *eos\_type* can be

| 1  | linear polynomial                        |
|----|------------------------------------------|
| 2  | JWL                                      |
| 3  | Sack                                     |
| 4  | Gruneisen                                |
| 5  | ratio of polynomials                     |
| 6  | linear polynomial with energy deposition |
| 7  | ignition and growth of reaction in HE    |
| 8  | tabulated model with compaction          |
| 9  | tabulated                                |
| 11 | pore collapse                            |

where the *parameters\_list* for EOS linear polynomial (type 1) is:

c0 constant
c1 coefficient
c2 coefficient
c3 coefficient
c4 coefficient
c5 coefficient
c6 coefficient
e0 energy
v0 volume

r1 constant r2 constant omega constant e0 energy v0 volume

where the *parameters\_list* for EOS Sack (type 3) is:

al constant a2 constant a3 constant **b1** constant **b2** constant **b0** constant v0 constant

where the *parameters\_list* for EOS Gruneisen (type 4) is:

vci intercept s1 coefficient s2 coefficient s3 coefficient gamma coefficient sa coefficient **b0** energy v0 volume

where the *parameters\_list* for EOS ratio of polynomials (type 5) is:

a10 constant **a11** constant a12 constant a13 constant a20 constant a21 constant a22 constant a23 constant a30 constant a31 constant a32 constant a33 constant a40 constant a41 constant a42 constant a43 constant

a50 constant a51 constant a52 constant a53 constant a60 constant **a61** constant a62 constant a63 constant a70 constant a71 constant a72 constant a73 constant alpha constant beta constant a14 constant a24 constant e0 energy v0 volume

where the *parameters\_list* for EOS linear polynomial with energy deposition (type 6) is:

c0 constant
c1 coefficient
c2 coefficient
c3 coefficient
c4 coefficient
c5 coefficient
c6 coefficient
e0 energy
v0 volume
lc load\_curve

where the *parameters\_list* for EOS ignition and growth of reaction in HE (type 7) is:

ap constant bp constant r1p constant r2p constant g coefficient wpcp constant ae constant be constant wece constant r1e constant

.....

r2e constant fcrit fraction **i** coefficient h coefficient z exponent x exponent y exponent **cp** *heat\_capacity* **ce** *heat\_capacity* **m** exponent e0 energy t0 temperature

where the *parameters\_list* for EOS tabulated model with compaction (type 8) is:: **eps** *list\_strains* ; pc list\_constants ; t list\_temperatures; ku list\_modulus ;compression gamma gamma e0 energy **v0** volume

where the *parameters\_list* for EOS tabulated (type 9) is: **eps** *list\_strains* ; **pc** *list\_constants* ; t list\_temperatures; gamma gamma e0 energy v0 volume

where the *parameters\_list* for EOS pore collapse (type 11) is: mu1 compression mu2 compression e0 energy mu0 compression virgin load\_curve\_pairs ; crushed load\_curve\_pairs ;

NOTE: The following EOS models are under development

where the *parameters\_list* for EOS Ignition and Growth of Reaction in HE 3-Term (type 13) is:

where the *parameters\_list* for EOS Self-Generated Table with Compaction (type 14) is: (No arguments)

### Remarks

The material in this command assigns this equation of state to a specific material. An equation of state is not required by DYNA3D. When using an equation of state, be sure to choose a material, using the **dynamats** command, that supports an equation of state.

You must be in the control phase to issue this command. When you first start **True***Grid*<sup>®</sup> you are in the control phase and it is convenient to issue this command at that time. However, one can return to the control phase anytime using the **control** command.

### Example

dynaeos 1 4 vci 159634 s1 19400 s2 -1992.2 s3 92.33 gamma 1.69 sa 0.9976 b0 0 v0 1.0 ;

## dynamats DYNA3D materials

| <b>dynamats</b> <i>material_# material_type</i> | options_list properties_list;                     |
|-------------------------------------------------|---------------------------------------------------|
| where the following options are av              | allable for all materials:                        |
| mhead text                                      | comment w/ max. of 80 characters (to end of line) |
| <b>shell</b> <i>features_list</i>               |                                                   |
| with the following <i>features</i>              | 3                                                 |
| elfor option                                    |                                                   |
| where the <i>option</i> ca                      | in be                                             |
| hl                                              | for Hughes-Lui shell                              |
| bt                                              | for Belytschko-Tsay shell                         |
| bciz                                            | for triangular shells                             |
| cO                                              | for triangular shells                             |
| membrane                                        |                                                   |
| yase                                            |                                                   |
| shear factor                                    |                                                   |
| <b>tsti</b> #_points                            | for through shell thickness integration           |
| propt option                                    | for print out options                             |
| where <i>option</i> can be                      | e                                                 |
| 1                                               | for element center                                |
| 2                                               | for plan integration points                       |
| 3                                               | for through thickness and plan integration points |
| quad integration_rule                           | e_#                                               |

where the *integration\_rule\_*# can be

| n                                  | positive for the number of points using the trapezoidal rule |
|------------------------------------|--------------------------------------------------------------|
| 0                                  | Gauss                                                        |
| - <i>n</i>                         | negative of the user specified rule number (from sind com-   |
|                                    | mand)                                                        |
| shth thickness                     | default shell thickness                                      |
| shth1 thickness                    | default shell thickness at the first node                    |
| shth2 thickness                    | default shell thickness at the second node                   |
| shth3 thickness                    | default shell thickness at the third node                    |
| shth4 thickness                    | default shell thickness at the fourth node                   |
| shloc location                     | through thickness location of the shell                      |
| where <i>location</i> can          | be                                                           |
| 1                                  | top surface                                                  |
| 0                                  | middle surface                                               |
| -1                                 | bottom surface                                               |
| <b>beam</b> <i>features_list</i>   |                                                              |
| with the following <i>features</i> |                                                              |
| elfom option                       |                                                              |
| where the <i>option</i> ca         | n be                                                         |
| hl                                 | Hughes-Lui beams                                             |
| bt                                 | Belytschko-Tsay beams                                        |
| truss                              |                                                              |
| shear factor                       |                                                              |
| quad option                        |                                                              |
| where the <i>option</i> ca         | n be                                                         |
| 1                                  | for a truss                                                  |
| 2                                  | for 2x2 Gauss quadrature                                     |
| 3                                  | for 3x3 Gauss quadrature                                     |
| 4                                  | for 3x3 Lobatto integration                                  |
| 5                                  | for 4x4 Gauss quadrature                                     |
| bmcross shape                      |                                                              |
| where the <i>shape</i> can         | 1 be                                                         |
| 0                                  | for rectangular                                              |
| 1                                  | for tubular                                                  |
| <b>sthi</b> thickness              |                                                              |
| tthi thickness                     |                                                              |
| sthi1 thickness                    |                                                              |
| sthi2 thickness                    |                                                              |
| tthi1 thickness                    |                                                              |
| tthi2 thickness                    |                                                              |
| sloc location                      |                                                              |
| where <i>location</i> can          | be                                                           |

1 meaning the side where s is 1 meaning centered 0 -1 meaning the side where s is -1 tloc location where *location* can be meaning the side where t is 1 1 0 meaning centered -1 meaning the side where t is -1 **tshell** *features\_list* with the following *features* shear shear tsti #\_points **quad** *integration\_rule\_*# **rho** *densitv* where the *properties\_list* is specific to the selected material type: Experimental Material Model - Material type 0 pij value repeat as often as is needed where *i* can be from 3 to 8 (index to the record number of the material definition) where *j* can be from 1 to 8 (index to the field number of the material definition) Elastic - Material type 1 e modulus **pr** ratio Orthotropic Elastic - Material type 2 ea ea eb eb ec ec prba vba prca vca prcb vcb gab gab **gbc** gbc gca gca **aopt** *option parameters* for material orientation where the option can be one of 0 for by nodes 1 for by point and element center 2 for by normal vectors 3 for by cross product with shell normal (shell elements only) where the *parameters* can be

| <b>xp</b> <i>x-coordinate</i>  | for aopt 1        |
|--------------------------------|-------------------|
| <b>yp</b> y-coordinate         | for aopt 1        |
| <b>zp</b> <i>z</i> -coordinate | for <b>aopt 1</b> |
| <b>ax</b> x-component          | for aopt 2        |
| ay y-component                 | for aopt 2        |
| az z-component                 | for aopt 2        |
| dx x-component                 | for aopt 2        |
| dy y-component                 | for aopt 2        |
| dz z-component                 | for <b>aopt 2</b> |
| <b>vx</b> <i>x</i> -component  | for aopt 3        |
| <b>vy</b> <i>y</i> -component  | for aopt 3        |
| <b>vz</b> <i>z</i> -component  | for aopt 3        |
| beta angle                     | -                 |

Kinematic/Isotropic Elastic-Plastic - Material type 3 e modulus

pr ratio sigy stress etan modulus **beta** *parameter* 

Thermo-Elastic-Plastic - Material type 4

**temp** *temperature\_list* ; e modulus\_list ; pr ratio\_list ; alpha secant\_list ; sigy stress\_list ; etan modulus\_list ;

Soil And Crushable Foam - Material type 5

g modulus **ku** modulus **a0** yield al yield a2 yield **pc** pressure **vs** *strain\_list* ; **p** pressure\_list ;

Viscoelastic - Material type 6 **k** modulus g0 modulus

| gi modulus<br>beta constant                     |                                                       |
|-------------------------------------------------|-------------------------------------------------------|
| mflag option                                    |                                                       |
| where the <i>option</i> can be                  |                                                       |
| 0<br>1                                          | which means that beta is the time relaxation constant |
| Blatz-Ko Hyperelastic Rubber - Mat<br>g modulus | erial type 7                                          |
| High Explosive Burn - Material type             | 8                                                     |
| d velocity                                      |                                                       |
| <b>pcj</b> pressure                             |                                                       |
| Fluid - Material type 9                         |                                                       |
| pc pressure                                     |                                                       |
| mu coefficient                                  |                                                       |
| Isotropic-Elastic-Plastic-Hydrodynai            | nic - Material type 10                                |
| g modulus                                       |                                                       |
| sigy stress                                     |                                                       |
| etan modulus                                    |                                                       |
| pc pressure                                     |                                                       |
| al coefficient                                  |                                                       |
| a2 coefficient                                  |                                                       |
| ispall model                                    |                                                       |
| where the <i>model</i> can be                   |                                                       |
| pl                                              | for pressure limit                                    |
| max                                             | for maximum principal stress spall criterion          |
| nyaro                                           | for hydrostatic tension spall criterion               |
| eps strain_list;                                | up to 16 values                                       |
| es stress_list;                                 | up to 16 values                                       |
| Steinberg-Guinan High Rate Elastic-             | Plastic - Material type 11                            |
| g0 modulus                                      |                                                       |
| sig0 stress                                     |                                                       |
| beta constant                                   |                                                       |
| <b>n</b> exponent                               |                                                       |
| gama strain                                     |                                                       |
| sigm stress                                     |                                                       |
| b moaulus                                       |                                                       |
| opin stress                                     |                                                       |

| h coefficient                 |                                                    |
|-------------------------------|----------------------------------------------------|
| <b>f</b> exponent             |                                                    |
| t0 temperature                |                                                    |
| gam0 gamma                    |                                                    |
| sa constant                   |                                                    |
| <b>pc</b> pressure            |                                                    |
| ispall model                  |                                                    |
| where the <i>model</i> of     | can be                                             |
| pl                            | for pressure limit                                 |
| max                           | for maximum principal stress spall criterion       |
| hydro                         | for hydrostatic tension spall criterion            |
| <b>a</b> atomic_weight        |                                                    |
| <b>r</b> r_prime              |                                                    |
| spall                         |                                                    |
| ivar option                   |                                                    |
| where the option              | can be                                             |
| 0                             | for cold compression polynomial coefficient in eta |
| 1                             | for cold compression polynomial coefficient in mu  |
| ec0 coefficient               |                                                    |
| ec1 coefficient               |                                                    |
| ec2 coefficient               |                                                    |
| ec3 coefficient               |                                                    |
| ec4 coefficient               |                                                    |
| ec5 coefficient               |                                                    |
| ec6 coefficient               |                                                    |
| ec7 coefficient               |                                                    |
| ec8 coefficient               |                                                    |
| ec9 coefficient               |                                                    |
| Isotropic-Elastic-Plastic - M | faterial type 12                                   |
| <b>g</b> modulus              |                                                    |
| sigy stress                   |                                                    |
| eh modulus                    |                                                    |
| <b>k</b> modulus              |                                                    |
| Elastic-Plastic With Failure  | - Material type 13                                 |
| <b>g</b> modulus              |                                                    |
| sigy stress                   |                                                    |
| eh modulus                    |                                                    |
| fs strain                     |                                                    |
| <b>fp</b> pressure            |                                                    |
| <b>k</b> modulus              |                                                    |
|                               |                                                    |

Soil And Crushable Foam With Failure - Material type 14 g modulus **ku** modulus a0 constant al constant a2 constant pf pressure iflag *flag* where the *flag* can be 0 for hydrostatic tension 1 for maximum principal stress sigmaf stress **vs** strain\_list; **ps** pressure\_lis; Johnson/Cook Elastic-Plastic - Material type 15 g modulus a stress **b** coefficient **n** exponent sc coefficient **m** exponent tm temperature **tr** *temperature* **x0** rate sh heat ispall model where the *model* can be for pressure limit pl for maximum principal stress spall criterion max hydro for hydrostatic tension spall criterion iter *flag* where the *flag* can be for fast approximate solution 0 1 for accurate iterative solution **d1** *parameter* d2 parameter d3 *parameter* d4 parameter d5 *parameter* e modulus pr ratio

.....

### **dtcrit** *step\_size*

Concrete/Geological Model - Material type 16

pr ratio g modulus sigy stress **a0** cohesion al coefficient a2 coefficient **b1** factor **a0f** cohesion **alf** coefficient **r** percent emr modulus **prr** *ratio* sigma0 stress tm *modulus* lc load curve **lcr** *load\_curve* **eps** *list\_strain* ; es list\_stress ; p list\_pressure ;

Isotropic Elastic-Plastic With Oriented Crack - Material type 17 e modulus pr ratio sigy stress **eh** *modulus* fs strength

**pc** pressure

Power Law Isotropic Elastic-Plastic - Material type 18 e modulus pr ratio **k** coefficient **n** exponent

Strain Rate Dependent Isotropic Elastic-Plastic - Material type 19 e modulus pr ratio lcs0 load\_curve etan *modulus* 

| lce load_curve<br>lce load_curve<br>lcfs load_curve |                                                        |
|-----------------------------------------------------|--------------------------------------------------------|
| tss step_size                                       |                                                        |
| Rigid - Material type 20                            |                                                        |
| e modulus                                           |                                                        |
| <b>pr</b> ratio                                     |                                                        |
| <b>bpm</b> options ;                                |                                                        |
| where an <i>option</i> can be                       |                                                        |
| dof flag                                            |                                                        |
| where <i>flag</i> can b                             | e                                                      |
| 1                                                   | x-translational degree-of-freedom                      |
| 2                                                   | y-translational degree-of-freedom                      |
| 3                                                   | z-translational degree-of-freedom                      |
| 4                                                   | below)                                                 |
| 5                                                   | x-rotational degree-of-freedom                         |
| 6                                                   | y-rotational degree-of-freedom                         |
| 7                                                   | z-rotational degree-of-freedom                         |
| 8                                                   | rotational motion about the given vector (use v below) |
| lcid load_curve_#                                   |                                                        |
| <b>sf</b> scale_factor                              |                                                        |
| $\mathbf{v}  x_0  y_0  z_0$                         |                                                        |
| <b>rbv</b> <i>load_curve amplitude</i>              | fx fy fz (obsolete)                                    |
| Thermal Orthotropic Elastic - Mat                   | erial type 21                                          |
| ea modulus                                          |                                                        |
| eb modulus                                          |                                                        |
| ec modulus                                          |                                                        |
| prba ratio                                          |                                                        |
| prca ratio                                          |                                                        |
| prcb ratio                                          |                                                        |
| alpa coefficient                                    |                                                        |
| alpo coefficient                                    |                                                        |
| alpc coefficient                                    |                                                        |
| gab modulus                                         |                                                        |
| gue modulus                                         |                                                        |
| appt option parameters                              | for material orientation                               |
| where the option can be                             | one of                                                 |
|                                                     | for by nodes                                           |
|                                                     |                                                        |

| 1                       | for by point and element center                        |
|-------------------------|--------------------------------------------------------|
| 2                       | for by normal vectors                                  |
| 3                       | for by cross product with shell normal (shell elements |
|                         | only)                                                  |
| where parameters can be |                                                        |

| -                              |                   |
|--------------------------------|-------------------|
| <b>xp</b> <i>x-coordinate</i>  | for <b>aopt 1</b> |
| <b>yp</b> y-coordinate         | for <b>aopt 1</b> |
| <b>zp</b> <i>z</i> -coordinate | for aopt 1        |
| <b>ax</b> x-component          | for aopt 2        |
| <b>ay</b> y-component          | for aopt 2        |
| az z-component                 | for aopt 2        |
| dx x-component                 | for aopt 2        |
| dy <i>y</i> -component         | for aopt 2        |
| dz z-component                 | for <b>aopt 2</b> |
| <b>vx</b> <i>x</i> -component  | for <b>aopt 3</b> |
| <b>vv</b> <i>v</i> -component  | for <b>aopt 3</b> |
| <b>vz</b> z-component          | for <b>aopt 3</b> |
| beta angle                     |                   |

Fiber Composite With Damage - Material type 22

| 1 6                             |                                                              |
|---------------------------------|--------------------------------------------------------------|
| <b>ro</b> density               |                                                              |
| ea modulus                      |                                                              |
| eb modulus                      |                                                              |
| ec modulus                      |                                                              |
| <b>k</b> modulus                |                                                              |
| sn strength                     |                                                              |
| <b>syz</b> strength             |                                                              |
| szx strength                    |                                                              |
| prba ratio                      |                                                              |
| prcb ratio                      |                                                              |
| prca ratio                      |                                                              |
| gab modulus                     |                                                              |
| gbc modulus                     |                                                              |
| gca modulus                     |                                                              |
| aopt option parameters          | for material orientation                                     |
| where the option can be of      | ne of                                                        |
| 0                               | for by nodes                                                 |
| 1                               | for by point and element center                              |
| 2                               | for by normal vectors                                        |
| 3                               | for by cross product with shell normal (shell elements only) |
| where the <i>parameters</i> can | be                                                           |
| <b>xp</b> <i>x</i> -coordinate  | for <b>aopt 1</b>                                            |
|                                 |                                                              |

| <b>yp</b> y-coordinate         | for <b>aopt 1</b>                |
|--------------------------------|----------------------------------|
| <b>zp</b> <i>z</i> -coordinate | for <b>aopt 1</b>                |
| <b>ax</b> x-component          | for <b>aopt 2</b>                |
| <b>ay</b> y-component          | for <b>aopt 2</b>                |
| <b>az</b> z-component          | for <b>aopt 2</b>                |
| <b>dx</b> <i>x</i> -component  | for <b>aopt 2</b>                |
| <b>dy</b> <i>y</i> -component  | for <b>aopt 2</b>                |
| <b>dz</b> z-component          | for <b>aopt 2</b>                |
| <b>vx</b> <i>x</i> -component  | for <b>aopt 3</b>                |
| <b>vy</b> <i>y</i> -component  | for <b>aopt 3</b>                |
| <b>vz</b> z-component          | for <b>aopt 3</b>                |
| axes flag                      |                                  |
| where the <i>flag</i> can be   |                                  |
| 1                              | for the default                  |
| 2                              | for switch material axes a and b |
| 3                              | for switch material axes a and c |
| sc strength                    |                                  |
| <b>xt</b> strength             |                                  |
| yt strength                    |                                  |
| <b>yc</b> strength             |                                  |
| alpha parameter                |                                  |
| <pre>beta list_angles ;</pre>  |                                  |
|                                |                                  |

Thermal Orthotropic Elastic With Variable Properties - Material type 23

| ea ea_list;                  |                                 |
|------------------------------|---------------------------------|
| <b>eb</b> <i>eb_list</i> ;   |                                 |
| ec ec_list;                  |                                 |
| <b>vba</b> <i>vba_list</i> ; |                                 |
| vca vca_list;                |                                 |
| vcb vcb_list;                |                                 |
| <b>aa</b> aa_list ;          |                                 |
| <b>ab</b> <i>ab_list</i> ;   |                                 |
| <b>ac</b> <i>ac_list</i> ;   |                                 |
| <b>gab</b> gab_list ;        |                                 |
| <b>gbc</b> gbc_list ;        |                                 |
| gca gca_list;                |                                 |
| t temperature_list;          |                                 |
| angles angle_list;           |                                 |
| aopt option parameters       | for material orientation        |
| where the option can be on   | ne of                           |
| 0                            | for by nodes                    |
| 1                            | for by point and element center |
|                              |                                 |

.....

- 2 for by normal vectors 3
  - for by cross product with shell normal (shell elements only)

where the *parameters* can be

| <b>xp</b> <i>x-coordinate</i>  | for <b>aopt 1</b> |
|--------------------------------|-------------------|
| <b>yp</b> y-coordinate         | for <b>aopt 1</b> |
| <b>zp</b> <i>z</i> -coordinate | for <b>aopt 1</b> |
| <b>ax</b> <i>x</i> -component  | for <b>aopt 2</b> |
| <b>ay</b> y-component          | for <b>aopt 2</b> |
| az z-component                 | for <b>aopt 2</b> |
| dx x-component                 | for <b>aopt 2</b> |
| dy y-component                 | for <b>aopt 2</b> |
| dz z-component                 | for <b>aopt 2</b> |
| <b>vx</b> <i>x</i> -component  | for <b>aopt 3</b> |
| <b>vy</b> <i>y</i> -component  | for <b>aopt 3</b> |
| <b>vz</b> z-component          | for <b>aopt 3</b> |

### Rate-Dependent Tabular Isotropic Elastic-Plastic - Material type 24

e modulus pr ratio sigy stress et modulus efp strain dtcrit time **lc** *load\_curve* eps strain es stress

### Extended Two Invariant Geologic Cap - Material type 25

**k** modulus g modulus **alpha** *parameters* theta coefficient gamma coefficient beta exponent **r** ratio **d** *exponent* w coefficient **x0** *parameter* cbar coefficient **n** parameter nplot option where the options are

| 1                          | hardening variable, k                       |
|----------------------------|---------------------------------------------|
| 2                          | cap - j1 axis intercept, x(k)               |
| 3                          | volumetric plastic strain                   |
| 4                          | first stress invariant, j1                  |
| 5                          | second stress invariant, square root of j2  |
| 8                          | response mode number                        |
| 9                          | number of iterations                        |
| ltype option               |                                             |
| where the options          | are                                         |
| 1                          | soil or concrete (cap surface may contract) |
| 2                          | rock (cap surface does not contract)        |
| ivec option                |                                             |
| where the options          | are                                         |
| 0                          | vectorization (fixed number of iterations)  |
| 1                          | fully iterative                             |
| t cutoff                   |                                             |
|                            |                                             |
| Metallic Honeycomb - Mater | rial type 26                                |
| e modulus                  |                                             |
| <b>pr</b> <i>ratio</i>     |                                             |
| sigy stress                |                                             |
| sigaa load_curve           |                                             |
| sigbb load_curve           |                                             |
| sigcc load_curve           |                                             |
| ssrv load_curve            |                                             |
| crv volume                 |                                             |
| ea modulus                 |                                             |
| eb modulus                 |                                             |
| ec modulus                 |                                             |
| gab modulus                |                                             |
| <b>gbc</b> modulus         |                                             |
| gca modulus                |                                             |

Compressible Mooney-Rivlin Hyperelastic Rubber - Material type 27

a coefficient **b** coefficient pr ratio

Resultant Plasticity - Material type 28 e modulus pr ratio sigy stress

etan modulus

Closed-Form Update Elastic-Plastic For Shells - Material type 30 e modulus **pr** ratio sigy stress etan modulus Frazer-Nash Hyperelastic Rubber - Material type 31 g001 coefficient g010 coefficient g020 coefficient g100 coefficient g101 coefficient g110 coefficient g200 coefficient g210 coefficient g300 coefficient g400 coefficient ilimit option where the option can be 0 to stop if strain limits are exceeded to continue if strain limits are exceeded 1 stmx strain stmn strain Ramberg-Osgood Elastic-Plastic - Material type 32 gammay strain tauy stress alpha coefficient **r** exponent **k** modulus General Anisotropic Elastic-Plastic - Material type 33 ea modulus **eb** *modulus* ec modulus **r** coefficient acp coefficient qbc coefficient qab coefficient qac coefficient

prba ratio prca ratio prcb ratio for material orientation **aopt** *option parameters* where the option can be one of 0 for by nodes 1 for by point and element center 2 for by normal vectors 3 for by cross product with shell normal (shell elements only) where the *parameters* can be for aopt 1 **xp** *x*-coordinate **yp** *y*-coordinate for aopt 1 for aopt 1 **zp** *z*-coordinate **ax** *x*-component for **aopt 2** for **aopt 2** ay y-component for **aopt 2** az z-component for **aopt 2** dx x-component dy y-component for aopt 2 dz z-component for **aopt 2** vx x-component for **aopt 3** for **aopt 3** vy y-component for **aopt 3** vz z-component sigya stress **beta** angle eap modulus gbc modulus gab modulus gac modulus **npss** substeps epsap list\_strain ; sigmaya list\_stress ; Normal Anisotropic Elastic-Plastic For Shells - Material type 34 e modulus pr ratio sigy stress etan modulus **r** parameter

Elastic-Plastic With Forming Limit Diagram - Material type 35 e modulus ifld option where the *option* can be

| 1                               | for total       |
|---------------------------------|-----------------|
| 2                               | for incremental |
| 3                               | for damage      |
| pr ratio                        |                 |
| lclh load_curve                 |                 |
| lcrh load_curve                 |                 |
| lcpx load_curve                 |                 |
| lcedf load_curve                |                 |
| lcedm load_curve                |                 |
| sigy stress                     |                 |
| scldev factor                   |                 |
| etan modulus                    |                 |
| beta parameter                  |                 |
| <b>ep</b> <i>list_strain</i> ;  |                 |
| <pre>sigmay list_stress ;</pre> |                 |

Brittle Damage Model - Material type 36 e modulus **pr** ratio ft0 limit fs0 limit gc toughness **beta** retention **nu** viscosity

### NOTE: The following material models are under development.

Three-Invariant Viscoplastic Cap Model - Material type 37

Bammann Plasticity Model - Material type 38

Snadia Damage Model - Material type 39

Fahrenthold Brittle Damage - Material type 40

Fabric with Damage - Material type 41

Multi-Material Shell Element Model - Material type 42

Transversely Isotropic Visco-Hyperelasticity - Material type 43

Rigid Foam - Material type 44

DTRA Concrete/Geological - Material type 45

Anisotropic Elastic - Material type 46

MIG - Material Interface Guide - Material type 47

Visco-Elastic with Statistical Crack Mechanics - Material 48

LANL Hyperfoam - Material type 49

Braided Composite Model with Damage - Material type 50

Uni-Directional Elasto-Plastic Composite - Material type 56

Uni-Directional Elasto-Plastic Composite - Material 62

Visco-Hyper Elastic - Material type 63

Steinberg-Guinan with 3-D Failure - Material 64

K&C Concrete/Geological - Material type 65

Brittle Damage Model with Power-law Plasticity - Material 70

Delamination Element Material Model

Cohesive Element Material Model

### Remarks

You must be in the control phase to issue this command. When you first start **True***Grid*<sup>®</sup> you are in the control phase and it is convenient to issue this command at that time. However, one can return to the control phase anytime using the **control** command.

### Example

| para           |                 |                                                                |
|----------------|-----------------|----------------------------------------------------------------|
| c sheet met    | al              |                                                                |
| e_stl<br>v stl | 200.0e3<br>0.33 | c modulus of elasticity for steel<br>c poisson ratio for steel |
| yld_stl        | 207             | c yield stress for steel                                       |

```
tan stl
            200
                         c tangent modulus for steel
               7.86e-9 ; c density of steel
 den_stl
dynamats 12 3 shell
 e %e_stl pr %v_stl sigy %yld_stl etan %tan_stl
 beta 0. rho %den_stl tsti 3;
dynamats 18 3 beam
 e %e_stl pr %v_stl rho %den_stl sigy %yld_stl
 etan %tan_stl beta 0.
 bmcross 1 elfom hl sthi 25 tthi 10 quad 3 sloc 0 tloc 0 ;
dynamats 9 1 e 1 pr 0.35 ;
```

#### dynaopts **DYNA3D** analysis options

dynaopts options

where any or all of the following options can be invoked:

| iif interval                  | time interval between writes of the interface segment save file |  |  |
|-------------------------------|-----------------------------------------------------------------|--|--|
| stsm factor                   | minimum time step size for thin shell element using the         |  |  |
|                               | materials kinematic/isotropic elastic-plastic, strain rate      |  |  |
|                               | dependent elastic-plastic, or rate dependent tabular isotropic  |  |  |
|                               | elastic-plastic                                                 |  |  |
| rfpf flag                     | set the reaction force print flag                               |  |  |
| where the <i>flag</i> can be  |                                                                 |  |  |
| 0                             | no printing                                                     |  |  |
| 1                             | reactions are printed                                           |  |  |
| defpf flag                    | set the discrete (lumped parameter) element forces print flag   |  |  |
| where the <i>flag</i> can be  |                                                                 |  |  |
| 0                             | no printing                                                     |  |  |
| 1                             | forces in all elements are written                              |  |  |
| edsdf flag                    | set the element delete (SAND database flag)                     |  |  |
| where the <i>flag</i> can be  |                                                                 |  |  |
| 0                             | failed elements not deleted                                     |  |  |
| 1                             | failed elements deleted                                         |  |  |
| 2                             | triggers a debug run                                            |  |  |
| 10                            | same as 0 except failed shells not printed                      |  |  |
| 11                            | same as 1 except failed shells not printed                      |  |  |
| 12                            | same as 2 except failed shells not printed                      |  |  |
| gvst acceleration direction m | <i>mat_1 mat_2</i> ; initialize gravity stress                  |  |  |
| density_1 depth_1 de          | ensity_2 depth_2 ;                                              |  |  |
| stat interval                 | number of steps between problem status reports (default         |  |  |
|                               | 1000)                                                           |  |  |
| yldb yield                    | brode function yield in ktons                                   |  |  |
| hiteb distance                | brode function height of burst                                  |  |  |
|                               |                                                                 |  |  |

| <b>xb0</b> <i>x</i>                      | model x-coordinate of brode origin                               |
|------------------------------------------|------------------------------------------------------------------|
| <b>yb0</b> <i>y</i>                      | model y-coordinate of brode origin                               |
| zb0 z                                    | model z-coordinate of brode origin                               |
| tb0 time                                 | model time of brode time origin                                  |
| lcb1 load_curve                          | brode function arrival versus range load curve relative to       |
| —                                        | brode origin                                                     |
| lcb2 load_curve                          | brode function yield scaling versus time load curve relative to  |
| —                                        | brode                                                            |
| <b>clb</b> factor                        | brode function conversion factor kft to DYNA3D length units      |
| ctb factor                               | brode function conversion factor milliseconds to DYNA3D          |
| 5                                        | time units                                                       |
| <b>cpb</b> <i>factor</i>                 | brode function conversion factor psi to DYNA3D pressure          |
| • •                                      | units                                                            |
| ticsf interval                           | time interval between output cross section forces                |
| <b>ngrav</b> x_acceleration load_        | <i>curve</i> prescribed base acceleration                        |
| y_acceleration load_                     | _curve                                                           |
| z_acceleration load_                     | curve                                                            |
| <b>xvel</b> <i>x_velocity load_curve</i> | angular velocity about the x-axis                                |
| <b>yvel</b> <i>y_velocity load_curve</i> | angular velocity about the y-axis                                |
| <b>zvel</b> z_velocity load_curve        | angular velocity about the z-axis                                |
| term time                                | termination time                                                 |
| prti interval                            | time interval between writes of time history node and element    |
| -                                        | print block plot data                                            |
| plti interval                            | time interval between writes of state plot database for all      |
|                                          | nodes and elements and, optionally, the interface force          |
|                                          | database containing pressures and shear traction for all sliding |
|                                          | interfaces                                                       |
| <b>nrest</b> <i>time_step</i>            | number of time steps between writes of the saved restart files   |
| <b>nrunr</b> time_step                   | number of time steps between writes of the continuously          |
|                                          | overwritten running restart file                                 |
| itss time_step                           | initial time step size                                           |
| pnlt factor                              | global scale factor for sliding interface penalty stiffness      |
|                                          | controlling inter-penetration and stability (default 0.1)        |
| teo load_curve                           | thermal effects option                                           |
| where a non-positive value               | e for <i>load_curve</i> means                                    |
| 0                                        | no thermal effects                                               |
| -1                                       | nodal temperatures in TOPAZ3D generated plot files               |
| -2                                       | nodal temperatures use temperature option 2                      |
| -3                                       | TOPAZ3D coupling                                                 |
| -4                                       | nodal temperatures use temperature option2; subsequent           |
|                                          | temperature history are defined in TOPAZ3D generated plot        |
|                                          | files.                                                           |
|                                          |                                                                  |
| <br>                                     |                                                                  |

| -9999                             | nodal temperatures use temperature option 1                       |  |
|-----------------------------------|-------------------------------------------------------------------|--|
| tssf factor                       | time step scale factor (default is 0.67 for high explosives, 0.90 |  |
|                                   | otherwise)                                                        |  |
| lcmax load_curve                  | load curve number that limits maximum time step size              |  |
|                                   | (optional)                                                        |  |
| ssdm                              | write shell strain tensor at inner and outer surface              |  |
| snrs option                       | Hughes-Liu shell normal update option                             |  |
| where <i>option</i> is the number | r of time steps between computations or                           |  |
| -2                                | unique nodal fibers                                               |  |
| -1                                | compute normals each time step                                    |  |
| 1                                 | compute on restarts                                               |  |
| n                                 | compute every <i>n</i> steps                                      |  |
| stup                              | shell thickness change due to membrane straining                  |  |
| sfor option                       | default shell element formulation                                 |  |
| where the <i>option</i> can be    |                                                                   |  |
| hl                                | Hughes-Liu                                                        |  |
| bt                                | Belytschko-Tsay                                                   |  |
| bciz                              | triangle                                                          |  |
| cO                                | triangle                                                          |  |
| membrane                          |                                                                   |  |
| yase                              |                                                                   |  |
| yase2                             | YASE with full in-plane integration                               |  |
| bd                                | Bath-Dvorkin (full integration)                                   |  |
| blt                               | Belytschko-Lin-Tsay with selective-reduced integration            |  |
| tsmin factor                      | reduction factor for initial time step size to determine mini-    |  |
|                                   | mum time step size. When this minimum time step is reached,       |  |
|                                   | DYNA 3D terminates with a restart dump.                           |  |
| itrx #_iterations                 | number of iterations between convergence checks for dy-           |  |
|                                   | namic relaxation in quasi-static problems (default 250)           |  |
| tolrx tolerance                   | convergence tolerance for dynamic relaxation option (default      |  |
|                                   | 0.0001)                                                           |  |
| facrx factor                      | dynamic relaxation static analysis velocity reduction factor      |  |
|                                   | (default 0.995)                                                   |  |
| scftrx factor                     | scale factor for computed time step during dynamic relaxation     |  |
| stss option                       | alternative methods for approximating the maximum stable          |  |
|                                   | time step size for 4-node shell elements                          |  |
| where the <i>option</i> can be    |                                                                   |  |
| 0                                 | characteristic length is area/longest side                        |  |
| 1                                 | characteristic length is area/longest diagonal                    |  |
| 2                                 | based on bar wave, shortest side, area/longest side               |  |
| plas option                       | plane stress constitutive integration algorithms for elastoplast  |  |
|                                   | ic shell material models                                          |  |

| where the <i>option</i> can be |                                                                                                    |  |  |
|--------------------------------|----------------------------------------------------------------------------------------------------|--|--|
| 1                              | iterative plasticity with 3 secant iterations                                                                        |  |  |
| 2                              | full iterative plasticity                                                                                            |  |  |
| 3                              | stress scaling non-iterative plasticity                                                                              |  |  |
| prtflg                         | print element time step sizes on the first cycle                                                                     |  |  |
| drdb                           | write the taurus database at every convergence check during dynamic relaxation                                       |  |  |
| rayl alpha                     | global generalized Rayleigh damping mass proportional coefficient                                                    |  |  |
| ihq option                     | select an hourglass stabilization method                                                                             |  |  |
| where the <i>option</i> can be |                                                                                                    |  |  |
| 1                              | standard DYNA3D (viscous form)                                                                                       |  |  |
| 2                              | Flanagan-Belytschko (viscous form)                                                                                   |  |  |
| 3                              | Flanagan-Belytschko with exact volume integration (viscous form)                                                     |  |  |
| 4                              | stiffness with Flanagan-Belytschko                                                                                   |  |  |
| 5                              | stiffness with Flanagan-Belytschko with exact volume                                                                 |  |  |
| 6                              | bricks: selective-reduced 8-point hexahedral element (B-bar) shells: viscous form type 2 and stiffness form type 3   |  |  |
| 7                              | bricks: physical stabilization (models 1, 40, 56 & 62 only)                                                          |  |  |
| 8                              | total displacement physical stabilization (models 2, 7, 21, 23, 27, 31, 43, 46, 60 & 63 only)                        |  |  |
| 9                              | bricks: physical stabilization - exact volume (models 1, 40, 56 & 62 only)                                           |  |  |
| 10                             | bricks: total displacement physical stabilization - exact volume (models 2, 7, 21, 23, 27, 31, 43, 46, 60 & 63 only) |  |  |
| 12                             | bricks: fully integrated, 8-pt. hexahedral element                                                                   |  |  |
| <b>qh</b> coefficient          | hourglass stabilization coefficient                                                                                  |  |  |
| q1 coefficient                 | quadratic bulk viscosity coefficient for added stability and resolution with shock waves                             |  |  |
| q2 coefficient                 | linear bulk viscosity coefficient for added stability and resolution with shock waves                                |  |  |

NOTE: The following options are under development.

| debug        | DYNA3D places various debug information into the plot files<br>and terminates                                            |
|--------------|----------------------------------------------------------------------------------------------------|
| ndacc        | high accuracy coordinates for MILI plot data                                                                             |
| drstep steps | maximum time steps allowed in dynamic relaxation phase.<br>Execution ends or switches to transient phase after this step |
|              | limit is reached regardless of convergence.                                                                              |
|              |                                                                                                    |

| drtime time<br>hgmodes modes                            | Maximum time allowed in dynamic relaxation phase. Execu-<br>tion ends or switches to transient phase after this time limit is<br>reached regardless of convergence.<br>Select the number of enhanced modes used in the physically<br>stabilized brick element hourglass control (default=3). <i>Modes</i>         |  |
|---------------------------------------------------------|----------------------------------------------------------------------------------------------------|--|
| iforce                                                  | can either be 3 or 6. This feature only applies to material models 3, 4, and 18 when hourglass type 7 or 9 are used. activate the interface force output                                                                                                    |  |
| irestt flag                                             | start time designation                                                                                                    |  |
| where <i>flag</i> can be                                |                                                                                                    |  |
| 0<br>1                                                  | simulation start time is set to 0. This is used for most cases.<br>simulation start time is set to the time recorded in the stress/<br>deformation initialization file.                                                                                                    |  |
| 2                                                       | same as 1, but also read the initial time step from the stress/<br>deformation initialization file.                                                                                                    |  |
| mili file_name                                          | family name of MILI format output files                                                                                                    |  |
| normck <i>flag</i>                                      | check for consistent slide surface normals                                                                                                    |  |
| where <i>flag</i> can be                                |                                                                                                    |  |
| 0                                                       | slide surface normals are not checked.                                                                                                    |  |
| 1                                                       | consistency check is performed and warning is printed if inconsistent normals are detected                                                                                                    |  |
| 2                                                       | consistency check is performed and program terminates if inconsistent normals are detected                                                                                                    |  |
| numrrf n                                                | Number of running restart data dumps maintained                                                                                                    |  |
| pressure_display                                        | Activate the external pressure display for segments listed in the Pressure Loads section                                                                                                    |  |
| reaction_force_out                                      | Activate the nodal reaction forces output into the MILI plot database.                                                                                                    |  |
| rotational_vel_out<br>smp_dynamic smp                   | Activate the rotational velocity/displacement output<br>Assign number of SMP processors used statically or dynami-<br>cally                                                                                                    |  |
| where <i>smp</i> can be                                 |                                                                                                    |  |
| 0<br>1                                                  | Static - always use <i>threads</i> number of processors during run<br>Dynamic - use <i>threads</i> or less number of processor during run<br>to instantaneously maximize use of system resources.                                                                                                    |  |
| taurus_plot off<br>threads threads<br>zero_init_vol vol | Disable the TAURUS state plot output.<br>Number of shared-memory processors to use<br>On initialization, reset the relative volume of brick elements<br>to unity when an element's initial volumetric strain (in<br>absolute value) is less than <i>vol</i><br>Default time-step size factor for element deletion |  |
|                                                         | •                                                                                                    |  |

| where <i>ptsming</i> can be      |                                                                  |
|----------------------------------|------------------------------------------------------------------|
| 0                                | Option inactive                                                  |
| greater than <b>0</b>            | Elements with non-zero <i>ptsming</i> will be deleted when their |
| -                                | time-step size becomes less than <i>ptsmin</i> times the initial |
|                                  | global time-step size. Brick elements will also be deleted       |
|                                  | when their volume becomes non-positive.                          |
| tsming tsming Default time-      | step size for element deletion                                   |
| where <i>tsming</i> can be       |                                                                  |
| 0                                | Option inactive                                                  |
| greater than <b>0</b>            | Elements with non-zero tsmins will be deleted when their         |
|                                  | time-step size becomes less than tsmin. Brick elements will      |
|                                  | also be deleted when their volume becomes non-positive.          |
| ascii_output_file filename       | Rename the ASCII output file filename                            |
| rigid_wall irigid                | Print all rigid-wall normal forces to FORCES file                |
| where <i>irigid</i> can be       |                                                                  |
| 0                                | No forces print to file                                          |
| 1                                | Forces printed to file                                           |
| verbose_hsp                      | Generate verbose input and initialization data in hsp file       |
| pencfile file_name               | PENCRV3D input file in a DYNA3D-PENC RV 3D analy-                |
|                                  | sis.                                                             |
| penhnose hnose                   | define the PENCRV3D nose height                                  |
| <pre>pen_off off_time</pre>      | turn off PENCRV3D when the analysis time exceeds off_time        |
| pennose node_num                 | Designate <i>node_num</i> as the nose tip of the projectile in a |
|                                  | DYNA 3D PENC RV3D analysis.                                      |
| pensym sym                       | fraction of the penetrator represented by the mesh               |
| pentail node_num                 | centroid of the projectile tail in a DYNA3D PENCRV3D             |
|                                  | analysis                                                         |
| <b>beamfile</b> <i>file_name</i> | Name of the file that contains beam element definitions          |
| brickfile file_name              | Name of the file that contains hex element definitions           |
| include* file_name               | Name of new input file to be read from.                          |
| infree file_name                 | Name of the file that contains auxiliary keyword definitions.    |
| loadcurvefile file_name          | Name of the file that contains the load curve definitions        |
| <b>matfile</b> <i>file_name</i>  | Name of the file that contains material definitions              |
| nikefile file_name               | Name of the stress/deformation file to be created at the end of  |
|                                  | either a regular or restart analysis.                            |
| nodefile <i>file_name</i>        | Name of the file that contains nodal definitions                 |
| pressurefile file_name           | Name of the file that contains pressure definitions              |
| shellfile file_name              | Name of the file that contains shell element definitions         |
| slidefile file_name              | Name of the file that contains the sliding interface definitions |
| tshellfile file_name             | Name of the file that contains thick shell element definitions   |
| velofile file_name               | Name of the file that contains the initial nodal velocity        |
|                                  | definitions                                                      |

| ptsmin_ex ptsmin mail                                                            | t_list ; Set pts<br>list                                       | min for all other material numbers except those in the     |
|----------------------------------------------------------------------------------|----------------------------------------------------------------|------------------------------------------------------------|
| ptsmin_in ptsmin mat                                                             | _list; Set pts                                                 | min for materials in the list                              |
| tsmin_ex tsmin mat_la                                                            | <i>ist ;</i> Set <i>tsn</i><br>list                            | nin for all other material numbers except those in the     |
| tsmin_in tsmin mat_li                                                            | st; Set tsn                                                    | <i>nin</i> for materials in the list                       |
| verbose_hsp                                                                      | Genera                                                         | ate verbose input and initialization data in hsp file      |
| rigid_wall irigid                                                                | Print a                                                        | ll rigid-wall normal forces to FORCES file                 |
| where <i>irigid</i> can be                                                       |                                                                |                                                            |
| 0                                                                                | No for                                                         | ces print to file (default).                               |
| 1                                                                                | Forces                                                         | printed to file.                                           |
| <pre>dump_times llist_time</pre>                                                 | es; write a                                                    | restart file after the analysis reaches a time in the list |
| <b>dt_plot</b> <i>dt_list</i> ;                                                  | write a                                                        | plotfile for each time step                                |
| fdt_plot fdt_list ;                                                              | write a                                                        | plotfile for each factor multiplied by the time step in    |
|                                                                                  | dt_plo                                                         | t                                                          |
| group_velocity_ex me                                                             | at_list;                                                       | Include in the MILI time-history and plot files the        |
|                                                                                  | 1.                                                             | mass averaged velocity or this group of materials.         |
| group_velocity_in ma                                                             | it_list;                                                       | include in the MILI time-history and plot lifes the        |
| mat su av mat list .                                                             | ama list .                                                     | Alter which material model dependent state variables       |
| mat_sv_ex mat_list, r                                                            | iume_lisi,                                                     | and neak derived variables are included in the plotfile    |
|                                                                                  |                                                                | for all brick-element materials in the model excent for    |
|                                                                                  |                                                                | the materials in the list                                  |
| mat sv in mat list · r                                                           | ame list•                                                      | Alter which material model dependent state variables       |
|                                                                                  | <i></i>                                                        | and peak derived variables are included in the plotfile    |
|                                                                                  |                                                                | for the materials in the list                              |
| max mises                                                                        |                                                                | Track the maximum value of the von Mises stress            |
|                                                                                  |                                                                | with time.                                                 |
| min_press                                                                        | Track the min                                                  | imum value of the pressure with time.                      |
| max_press                                                                        | Track the maximum value of the pressure with time.             |                                                            |
| min_prin1                                                                        | Track the minimum value of the 1st principle stress with time. |                                                            |
| max_prin1                                                                        | Track the maximum value of the 1st principle stress with time. |                                                            |
| min_prin3                                                                        | Track the minimum value of the 3rd principle stress with time. |                                                            |
| max_prin3                                                                        | Track the maximum value of the 3rd principle stress with time. |                                                            |
| plotall                                                                          | Select all state                                               | e variables for this material model to be included in      |
|                                                                                  | plotfile for the                                               | e current material number chosen.                          |
| plotno state_variable_nameExclude the variable from the plotfile for the current |                                                                |                                                            |
| •                                                                                | <b>F</b> 1 1 1                                                 | material chosen.                                           |
| plotnone                                                                         | Exclude all sta chosen.                                        | ate variables from the plotfile for the current material   |

| nip_thickness num                                                                            | <b>hickness</b> <i>num</i> For elements with more than one integration point, determine the number of integration points data is output for. For hex elements, the <i>num</i> is limited to 1 or the actual number of integration points |  |  |  |
|----------------------------------------------------------------------------------------------|----------------------------------------------------------------------------------------------------|--|--|--|
| nip_inplane num                                                                              | <ul> <li>p_inplane num</li> <li>For multiple in-the-plane integrated shell &amp; beam elements, output data at num in-plane locations. The number num is limit to 1 or th actual number of in-plane integration points.</li> </ul>       |  |  |  |
| <b>maxpfile</b> file_name m                                                                  | <i>at_list ;</i> Write the maximum pressure for the materials in the list at the time history output frequency to a text file.                                                                                                    |  |  |  |
| pencvmat <i>lst</i>                                                                          | Provide a list of materials that are included in the projectile in a DYNA3D PENCRV3D analysis. Listed materials must only be associated with elements that are part of the projectile.                                                   |  |  |  |
| where <i>lst</i> can be                                                                      |                                                                                                    |  |  |  |
| <b>list</b> mat list :                                                                       | List of materials must be provided.                                                                                                    |  |  |  |
| exclude mat l                                                                                | <i>ist</i> : List of excluded materials must be provided.                                                                                                    |  |  |  |
| all                                                                                          | All materials are considered as part of the projectile.                                                                                                    |  |  |  |
| cavity_expansion <i>loa</i>                                                                  | <i>d_curve</i> Initialize a new cavity expansion model and designate the pressure segments associated with the load curve as belonging to this model.                                                                                    |  |  |  |
| cavity0 c0                                                                                   | First cavity expansion coefficient for the current layer                                                                                                    |  |  |  |
| cavity1 c1                                                                                   | Second cavity expansion coefficient for the current layer                                                                                                    |  |  |  |
| cavity2 c2                                                                                   | Third cavity expansion coefficient for the current layer                                                                                                    |  |  |  |
| cavitycyl                                                                                    | cylindrical cavity expansion idealization for the present C.E. model.                                                                                                    |  |  |  |
| scale <i>fscale</i> current layer                                                            |                                                                                                    |  |  |  |
| load_curve lc_num st                                                                         | <i>art_time</i> load curve to scale the C.E. pressures.                                                                                                    |  |  |  |
| normal nx ny nz                                                                              | normal of the target surface                                                                                                    |  |  |  |
| en_off off_time turn off this cavity expansion model when the analysis time exceeds off_time |                                                                                                    |  |  |  |
| <pre>pennose node_num</pre>                                                                  | tip node of the body in this cavity expansion model.                                                                                                    |  |  |  |
| pentail node_num                                                                             | tail node_num tail node of the body in this cavity expansion mode.                                                                                                    |  |  |  |
| point_fs <i>px py pz</i>                                                                     | fs px py pz reference point lies on the upper surface of the target's top layer                                                                                                    |  |  |  |
| sc_radius <i>rad</i>                                                                         | <b>_radius</b> <i>rad</i> minimum spherical/cylindrical radius                                                                                                    |  |  |  |
| spherical                                                                                    | herical spherical cavity expansion idealization for the present C.E. model.                                                                                                    |  |  |  |
| thickness thick                                                                              | thickness of the current layer                                                                                                    |  |  |  |
| velocity_min velmin                                                                          | velocity cutoff used in calculating the C. E. pressures                                                                                                    |  |  |  |
| velocity_trans veltrar                                                                       | <i>is</i> transition velocity used in calculating the optional decay factor                                                                                                    |  |  |  |
| closed_volume law ci                                                                         | <i>itoff ld_curve pressure power plane node</i>                                                                                                    |  |  |  |
|                                                                                              | pressure loads associated with load curve are determined by the gas                                                                                                    |  |  |  |
|                                                                                              | pressure in a closed volume.                                                                                                    |  |  |  |
| where <i>law</i> can be                                                                      |                                                                                                    |  |  |  |
| ideal_gas                                                                                    | The current pressure is computed                                                                                                    |  |  |  |

| cutoff                                                          | <b>cutoff</b> Negative pressure cutoff. Only positive pressure (compression) is allowed on associated element facets. |  |  |
|-----------------------------------------------------------------|----------------------------------------------------------------------------------------------------|--|--|
| no_cutoff                                                       | Both positive and negative pressures are admissible.                                                                  |  |  |
| where <i>plane</i> can be                                       |                                                                                                    |  |  |
| x                                                               | Project the closed volume to a plane normal to the global x-axis for volume calculation.                              |  |  |
| У                                                               | Project the closed volume to a plane normal to the global y-axis for volume calculation.                              |  |  |
| Z                                                               | Project the closed volume to a plane normal to the global z-axis for volume calculation.                              |  |  |
| any                                                             | Project the closed volume to an arbitrary plane for volume calcula-<br>tion.                                          |  |  |
| where <i>node</i> can be                                        |                                                                                                    |  |  |
| any                                                             | DYNA3D chooses the node to define the plane of projection.                                                            |  |  |
| n                                                               | <b>n</b> Plane of projection passes through node n. n must be a positivinteger.                                       |  |  |
| dam_base direction co                                           | <i>oordinate</i> must be used if Westergaard hydrodynamic pressure is present in the Pressure Loads section           |  |  |
| where direction car                                             | ı be                                                                                                    |  |  |
| + <b>x</b>                                                      |                                                                                                    |  |  |
| <b>-X</b>                                                       |                                                                                                    |  |  |
| +y                                                              |                                                                                                    |  |  |
| -y                                                              |                                                                                                    |  |  |
| +z                                                              |                                                                                                    |  |  |
| -Z                                                              |                                                                                                    |  |  |
| free_surface direction                                          | <i>n coordinate</i> must be used if hydro static/hydrodynam ic pressure is present in the Pressure Loads section      |  |  |
| where direction car                                             | ı be                                                                                                    |  |  |
| + <b>x</b>                                                      |                                                                                                    |  |  |
| -X                                                              |                                                                                                    |  |  |
| +y                                                              |                                                                                                    |  |  |
| -y                                                              |                                                                                                    |  |  |
| +z                                                              |                                                                                                    |  |  |
| -Z                                                              |                                                                                                    |  |  |
| gravity g                                                       | acceleration of gravity, $g$ , for hydrostatic or hydrodynamic pressure calculation use.                              |  |  |
| hydro_density rho                                               | water (or other fluid) density for hydrostatic or hydrodynamic pressure calculation use                               |  |  |
| <b>hydro_cutoff</b> <i>switch</i><br>where <i>switch</i> can be | hydrodynamic pressure<br>e                                                                                            |  |  |

| on                                                                                      | the hydrodynamic pressure will be set to zero if the instanta-<br>neous base acceleration generates negative pressure according                           |  |  |
|-----------------------------------------------------------------------------------------|----------------------------------------------------------------------------------------------------|--|--|
|                                                                                         | to the Westergaard's formula                                                                                                    |  |  |
| off                                                                                     | default                                                                                                    |  |  |
| <pre>shear_traction ld_curve opti</pre>                                                 | <i>ion</i> Designate the pressure loads associated with Load<br>Curve to be applied in a tangential direction instead of<br>the segment normal direction. |  |  |
| where the tangential direct                                                             | ion is controlled by <i>option</i>                                                                                                    |  |  |
| local_r tangential traction is applied in direction of local r-direction                |                                                                                                    |  |  |
| local_s                                                                                 | local_s tangential traction is applied in direction of local s-direction                                                                                  |  |  |
| <b>aux_vector</b> <i>x y z</i>                                                          | tangential traction is applied in a direction that is determined<br>by the segment normal vector and an auxiliary vector.                                 |  |  |
| aux_nodes x y z                                                                         | tangential traction is applied in a direction that is determined<br>by the segment normal vector and an auxiliary vector                                  |  |  |
| weibull mat                                                                             | Calculate the Weibull statistic probability of failure (volume based) for material                                                                        |  |  |
| vistrength value specify the strength value as for the current Weibull mate definition. |                                                                                                    |  |  |
| wi <b>exponent</b> <i>m</i>                                                             | specify the exponent value as $m$ for the current Weibull material definition.                                                                            |  |  |
| wigamma offset                                                                          | specify the optional offset value of for the current Weibull material definition.                                                                         |  |  |

### Remarks

This commands sets parameters that are found in the control cards for the DYNA3D input file format.

You must be in the control phase to issue this command. When you first start **True***Grid*<sup>®</sup> you are in the control phase and it is convenient to issue this command at that time. However, one can return to the control phase anytime using the **control** command.

All keywords that have one indentation from the left are keyword options to this command. Many of these keywords are followed by additional data. If the additional data is one of several options, those options are further indented. Each further indentation indicates a set of options to the keyword above the list.

For example, the **iif** option must be followed by a number that is the factor. The **sfor** option must be followed by one of **hl**, **bt**, **bciz**, **c0**, **membrane**, **yase**, **yase2**, **bd**, or **blt**.

This command can be issued to set just one option or it can continue with as many options as desired until this list of options is terminated with a semi-colon. This command can be issued as many times as desired.

Because of the complexity of this command, it is advised that you use the dialogue box to select the options you require. The execution of the dialogue box will produce a command that follows the syntax above. Since this command will automatically be saved in the session file for future reruns, one can use this description of the command to make modifications to the options without having to use the dialogue box interactively.

### Example

dynaopts term 1. velocity 0. 0. 0. plti 1. prti 1. nrest 20000 nrunr 1000 ;

# **IV. Frequently Asked Questions**

1. How do I create an output deck for DYNA3D?

Go to the merge phase, issue a merge command, such as stp, issue the dyna3d command followed by the write command.

# V. INDEX

| a       |                           |
|---------|---------------------------|
| Acc     |                           |
| Accc .  |                           |
| Accci   |                           |
| Accele  | ration                    |
|         | prescribed                |
|         | view                      |
| Acci .  |                           |
| Accs .  |                           |
| Accsi   |                           |
| alpha . |                           |
| angles  |                           |
| Angula  | ar velocity               |
| Anisot  | ropic                     |
| aopt    |                           |
| Archiv  | e                         |
| Area .  |                           |
| Arri    |                           |
| Autom   | atic contact              |
| ax      |                           |
| ay      |                           |
| az      |                           |
| b       |                           |
| Base a  | cceleration               |
| Base a  | ccelerations              |
| Bb      |                           |
|         | make                      |
| Bciz .  |                           |
| be      |                           |
| beam .  |                           |
|         | beam cross section 21     |
| Beams   |                           |
| Belytso | chko-Schwer 20, 31        |
| beta    | 28, 33, 34, 39-41, 44, 45 |
| Bi      |                           |
| Bind .  |                           |
| Block   |                           |
| Block   | boundary                  |
| Bm      |                           |
|         | beam cross section 21     |
| Bmcro   | ss                        |

| Body force               |
|--------------------------|
| material                 |
| Bold                     |
| syntax 5                 |
| Boundary conditions 5, 8 |
| nonreflecting            |
| si 23                    |
| view                     |
| Brick elements           |
| Bricks 11                |
| Brode 47, 48             |
| Brode functions          |
| Bsd 5, 13, 19            |
| Bt 30, 31, 49            |
| C0                       |
| Carea                    |
| Clb                      |
| Co                       |
| si                       |
| Comment                  |
| Concentrated loads       |
| Condition                |
| si                       |
| Constitutive             |
| Constraints              |
| Contact Surface 5-7, 21  |
| 1D                       |
| faces                    |
| gap                      |
| graphics                 |
| initial penetration      |
| merged nodes             |
| mesh density 8           |
| orientation              |
| penalty                  |
| replication              |
| sets                     |
| table                    |
| type                     |
| view                     |
| Contact surfaces         |

| sii 23                        |
|-------------------------------|
| Control cards 5, 56           |
| Control phase                 |
| Convergence                   |
| Cpb                           |
| Cross section 5, 6, 11-13, 48 |
| crushed                       |
| Csf 6                         |
| Ctb 48                        |
| Cylinder 5, 6                 |
| d 34, 41                      |
| Damper                        |
| Dampers                       |
| Damping                       |
| Data base                     |
| Database 14, 47-50            |
| Default                       |
| Defpf                         |
| Delete                        |
| Detonation                    |
| Detp                          |
| Dialogue box                  |
| sid 22                        |
| spd                           |
| Displacement 10               |
| Displacements                 |
| prescribed                    |
| view                          |
| Dist 6                        |
| Distributed loads             |
| Dom                           |
| Drdb 50                       |
| Drtflg 14                     |
| Dummy interface               |
| Dyna3D 7, 26, 30, 47          |
| Dynaeos 5, 26                 |
| Dynamats                      |
| beam cross section            |
| Dynamic relaxation            |
| Dynaopts 5, 6, 14             |
| analysis option               |
| e 32, 33, 36, 38, 41-44       |
| ea 32, 38-40, 42, 43          |
| · · · · · ·                   |

62

| eb        | 32, 38-40, 42, 4                      | 43       |
|-----------|---------------------------------------|----------|
| Edsdf     |                                       | 47       |
| Elastop   | lastic                                | 49       |
| Elemen    | nt                                    |          |
|           | delete                                | 47       |
|           | sand                                  | 47       |
| Elemer    | nt forces                             | 47       |
| Elemer    | nt history                            | 6        |
| Elemer    | nt type                               | 49       |
| Elfom     | n type                                | 31       |
| Elfor     |                                       | 20       |
| EOS       |                                       | 50       |
|           | Energy deposition                     | 28       |
|           | Gruneisen                             | 27       |
|           | Ignition and growth                   | 28       |
|           | JWL                                   | 26       |
|           | Linear Polynomial                     | 29       |
|           | pore collapse 26                      | 29       |
|           | Ratio of polynomials 26.              | -><br>27 |
|           | Sack 26                               | 27       |
|           | tabulated 26                          | 27       |
|           | tabulated $x_1$ approximation $26.7$  | 29<br>20 |
| Enh       |                                       | 29<br>11 |
| Epu       | $\cdots$                              | 14       |
| Equalle   | on of state                           | נ<br>רר  |
| Experii   |                                       | 32       |
| Extra n   | .odes                                 | 6        |
| Face se   | ts                                    | 8        |
| Facrx     |                                       | 49       |
| Failure   |                                       | 14       |
| Fc        |                                       | 10       |
| Fcc       |                                       | 9        |
| Fcci      |                                       | 9        |
| Fci       |                                       | 9        |
| Fcs       |                                       | 9        |
| Fcsi      |                                       | 9        |
| Fd        |                                       | 10       |
| Fdc       | · · · · · · · · · · · · · · · · · · · | 10       |
| Fdci .    |                                       | 10       |
| Fdi .     |                                       | 10       |
| Fds       |                                       | 10       |
| Fdsi      |                                       | 10       |
| Ffc       |                                       | 10       |
| Fields    | Richard                               | 15       |
| 1 101005, |                                       | 10       |
|           |                                       |          |

Copyright © 2006 by XYZ Scientific Applications, Inc. All Rights Reserved October 12, 2006 **True***Grid*<sup>®</sup> Output Manual For DYNA3D

| Flcd 6, 11                    | ł          |
|-------------------------------|------------|
| Fmom                          | Iff        |
| Fn 6                          | Ihq        |
| Fni 6                         | Iif        |
| Follower force                | Indentat   |
| Follower forces               | Inertia .  |
| view                          | Initial ve |
| Force                         | ٧          |
| Force output                  | Integrati  |
| Format                        | Integrati  |
| Frb 6, 10                     | Integrati  |
| Frbi 10                       | Interface  |
| Friction                      | Interface  |
| Fset                          | Irr        |
| Fv 6, 9, 10                   | Iss        |
| Fvc                           | Italicize  |
| Fvci                          | S          |
| Fvi9                          | Itrx       |
| Fvs                           | Itss       |
| Fvsi                          | Itt        |
| Fvv                           | Jbm        |
| Fvvc                          | ł          |
| Fvvci                         | Jbmi       |
| Fvvi                          | ł          |
| Fvvs                          | Jd         |
| Fvvsi                         | Joints .   |
| g 28, 33-37, 41               | Jt         |
| gab 32, 39, 40, 42, 44        | Kbm        |
| gama                          | ł          |
| Gravity                       | Kbmi .     |
| Gravity stress initialization | ł          |
| Grep                          | Lb         |
| Gsii                          | Lcb1       |
| Gvst                          | Lcb2       |
| Hexahedral 11                 | Lcd        |
| History                       | Lemax      |
| Hiteb                         | Load cu    |
| HI                            | Load cu    |
| Hour glass 50                 | Local co   |
| Hughes-Lui                    | Local sy   |
| lbm 6, 12                     | Lrep       |
| beam cross section            | Lsii       |
| Ibmi 12                       | Lsys       |
|                               |            |

| harm areas santian 21    |   |
|--------------------------|---|
|                          |   |
| ш 14<br>Гра 50           | ` |
| if 47                    | , |
| Indentation 56           |   |
| Inertia 20               | ) |
| Initial velocity 6       |   |
| view 7                   | , |
| Integration 49           | ) |
| Integration points       |   |
| Integration rules        |   |
| Interface saved segment  | 1 |
| Interface saved segments | ) |
| [rr                      | ) |
| lss                      | ) |
| Italicized               |   |
| syntax 5                 |   |
| ltrx                     | ) |
| ltss                     | 5 |
| [tt                      | ) |
| Ibm                      |   |
| beam cross section       |   |
| Ibmi                     |   |
| beam cross section       |   |
| Jd6, 13                  |   |
| Joints                   |   |
| Jt                       |   |
| Kbm 6, 12                |   |
| beam cross section       |   |
| Kbmi                     | , |
| beam cross section       |   |
| Lb                       | ) |
| Lcb1                     | , |
| Lcb2                     | , |
| Lcd 6, 11                |   |
| Lemax                    | ) |
| Load curve 6             | , |
| Load curves              |   |
| Local constraints 8      | , |
| Local system             | , |
| Lrep                     | , |
| Lsii                     |   |
| Lsys                     | ) |
|                          |   |

Copyright © 2006 by XYZ Scientific Applications, Inc. All Rights Reserved**True**Grid<sup>®</sup> Output Manual For DYNA3DOctober 12, 200663

| Make BB 7                  |        |
|----------------------------|--------|
| Mass points                | Ν      |
| Mate 5, 11, 12             | Ν      |
| Material                   | Ν      |
| coordinate system 11, 12   | Ν      |
| Materials                  | Ν      |
| body force                 | Ν      |
| rotation                   | Ν      |
| max                        | Ν      |
| Mbb                        | Ν      |
| Mdep 6                     | 01     |
| Membrane                   | 0      |
| Merge                      | 0      |
| dummy interface            |        |
| nodes                      | 0      |
| Merged nodes 8. 13. 14     | 0      |
| Mesh density               | 0      |
| Mns                        | Р      |
| Mom                        | P      |
| Moments 9 10               | P      |
| Momentum                   | P      |
| deposition 6               | P      |
| Momi 9                     | P      |
| More 6 13                  | P      |
| Mt 5 11 12                 | P      |
| Mti 5 11 12                | P      |
| Multiple constraints 6     | Р      |
| Multiple constraints 13    | P      |
| N 6 12                     | P      |
| shell orientation 5        | P      |
| Ndl 6.9.10                 | P      |
| Ndli 9                     | P      |
| Ngrav 48                   | P      |
| NIST 15                    | -      |
| Nodal constraints 5        | Р      |
| view 7                     | P      |
| Nodal forces 6             | P      |
| view 7                     | p      |
| Nodal history 6            | P      |
| Node set 13                | P      |
| Node sets &                | P      |
| Non-reflecting &           | $\cap$ |
| Nonreflecting houndaries 6 |        |
|                            | Y      |
|                            |        |

| view                   |
|------------------------|
| Normal vector          |
| Npb                    |
| Npm                    |
| Nr                     |
| Nrest                  |
| Nri 6.8                |
| Nrunr                  |
| Nset                   |
| Nseti                  |
| omega 27               |
| Or 6 11 12             |
| Orientation 8 11 12 21 |
| view 7                 |
| Ornt 8                 |
| Orthotronic 11 12      |
| Outout format          |
| Derta 5                |
|                        |
| Plane 6, 8, 11         |
| Plane strain           |
| Plas                   |
| Plate                  |
| Plot data              |
| Plti 14, 48            |
| Pm 6, 13               |
| Pnlt 48                |
| Point mass 13          |
| Point masses 6         |
| Post processing 14     |
| Pr                     |
| Pramp 6, 9, 10         |
| Prescribed             |
| Pressure               |
| view                   |
| Pri                    |
| Print flag             |
| Prism                  |
| Pront 30               |
| Prtflo 50              |
| Prti $1/ \Lambda R$    |
| Poly Q                 |
| 0<br>01                |
| Q1                     |
| Q2                     |

Copyright © 2006 by XYZ Scientific Applications, Inc. All Rights Reserved October 12, 2006 **True***Grid*<sup>®</sup> Output Manual For DYNA3D

| Qh                   | 50       | Shth4           |
|----------------------|----------|-----------------|
| quad 30-:            | 32       | Si              |
| Rayl                 | 50       | sid             |
| Reaction force       | 47       | Sid             |
| Readmesh             | 7        | with si         |
| Rebar                |          | Sii             |
| sliding              | 22       | Siid            |
| Remarks              | 19       | Sind            |
| Replication          | 8        | Single point c  |
| Restart              | 49       | view .          |
| Rfpf                 | 47       | Slide lines     |
| Rho                  | 32       | Sliding bound   |
| Rigbm                | 6        | view .          |
| Rigid bodies         | 6        | Sliding interfa |
| inertia              | 6        | display         |
| Rigid body           | 13       | dumm            |
| Rigid walls          | 6        | si              |
| Rotation             | 10       | sii             |
| material             | 6        | Sliding Surfac  |
| Sand                 | 47       | 1D              |
| Sarea                | 20       | faces           |
| Scftrx               | 49       | gan             |
| Set ID               | 11       | graphi          |
| Sfb                  | 6        | initial         |
| Sfor                 | 49       | merge           |
| Shared constraints 6 | 13       | mesh o          |
| view                 | 7        | orienta         |
| shear 30-            | 32       | penalty         |
| Shear area           | 20       | renlica         |
| shell 5              | 30       | sets            |
| Shell elements       | 49       | table           |
| Shell normal         | 49       | type            |
| Shell orientation    | 5        | view            |
| view                 | 5<br>7   | Sloc            |
| Shell strain         | ,<br>19  | Snrs            |
| Shell thickness 5    | 19       | Solid to shell  |
| Shell type           | 49       | snall           |
| Shells               | 17<br>11 | Spall           |
| Shloc                | 31       | Spu<br>Sndn     |
| Shibe                | 31       | opup            |
| Shth 1               | 31       | Spring          |
| Shth?                | 31       | nronor          |
| Shth2                | 31<br>31 | proper          |
| SIIIII.3             | 51       | spa             |

| Shth4    |                       |
|----------|-----------------------|
| Si       |                       |
|          | sid                   |
| Sid      |                       |
|          | with si and sii 22    |
| Sii      | 5 6 8 23              |
| Siid     | 5                     |
| Sind     | 5 12 31               |
| Single r | point constraintsts 6 |
| Single   | view 7                |
| Slide li |                       |
| Sliding  | houndary planes       |
| Shaing   | boundary planes 6     |
| G1' 1'   | view                  |
| Sliding  | interface             |
|          | display               |
|          | dummy interface       |
|          | si 23                 |
|          | sii 23                |
| Sliding  | Surface               |
|          | 1D                    |
|          | faces                 |
|          | gap                   |
|          | graphics              |
|          | initial penetration   |
|          | merged nodes          |
|          | mesh density          |
|          | orientation 8         |
|          | nenalty 48            |
|          | replication 8         |
|          | sets                  |
|          | table 8               |
|          | tune 7                |
|          | view 7                |
| Sloo     | 21                    |
| Side .   |                       |
| Snrs .   | 1 11                  |
| Solid to | o shell               |
| spall .  |                       |
| Spd      |                       |
| Spdp .   |                       |
| . ·      | spd                   |
| Spring   |                       |
|          | properties            |
|          | spd                   |
|          |                       |

Copyright © 2006 by XYZ Scientific Applications, Inc. All Rights Reserved**True**Grid<sup>®</sup> Output Manual For DYNA3DOctober 12, 200665

| Springs 6             | Th        |
|-----------------------|-----------|
| Ssdm                  | Th        |
| Ssf                   | Th        |
| Ssfi 12               | Th        |
| Stabilization         | Th        |
| stat                  |           |
| Statis reports        | Ti        |
| Sthi                  | Ti        |
| Sthi1 20, 31          | Ti        |
| Sthi2 20, 31          | Ti        |
| Stone wall 11         |           |
| Stone walls           | Ti        |
| view                  | Ti        |
| Stp                   | Ti        |
| dummy interface       | Ti        |
| Strain                | Ti        |
| Stress 47             |           |
| Stsm                  |           |
| Stss 49               |           |
| Stup 49               | Ti        |
| Surface constraint 8  | Tl        |
| Sw 6.11               | tm        |
| Swi 6 11              | То        |
| Svf 6                 | Tn        |
| Symmetry 6.8          | 11        |
| view 7                | Tr        |
| Symmetry w/ failure 6 | Te        |
| view 7                | Te        |
| Syntax 56             | Ts        |
| T 7                   | Ts        |
| dummy interface 22    | Tt        |
| Th0 48                | Tt        |
| Te 6 13               | Tt        |
| Tei 6 13              |           |
| temn 6 13 33          | Ve        |
| Temperature 6 13      | Ve        |
| view 7                | Ve        |
| Teo 48                | Ve        |
| Tenro 6 13            | v c<br>Ve |
| term /8               | v c<br>Ve |
| Termination 40        | v č<br>Ve |
| Tetrahedral 11        | v č<br>Ve |
| Th 5 4 12             | v č<br>Ve |
| 111                   | Vč        |

| Thermal effects        |
|------------------------|
| Thi 12                 |
| Thic                   |
| Thick shells           |
| Thickness 12           |
| beam                   |
| Ticsf                  |
| Tie-breaking           |
| Tied contact           |
| Tied nodes             |
| view                   |
| Time history 6, 14, 48 |
| Time interval          |
| Time stamp             |
| Time step              |
| Time steps             |
| initial                |
| restart file           |
| saved restart file     |
| Title                  |
| Tloc                   |
| tmm                    |
| Tolrx                  |
| Тр7                    |
| dummv interface        |
| Truss 5. 20. 31        |
| Tshell                 |
| Tsmin                  |
| Tssf                   |
| Tsti                   |
| Tthi 20.31             |
| Tthi1 20, 31           |
| Tthi2 20, 31           |
| US Dept. Commerce 15   |
| Vacc                   |
| Vaccc                  |
| Vaccci                 |
| Vacci                  |
| Vaccs 10               |
| Vaccsi                 |
| Variable acceleration  |
| Variable thickness 12  |
|                        |

Copyright © 2006 by XYZ Scientific Applications, Inc. All Rights Reserved October 12, 2006 **True***Grid*<sup>®</sup> Output Manual For DYNA3D

.....

| Ve           |  |  |
|--------------|--|--|
| Vei          |  |  |
| Velocities   |  |  |
| Velocity     |  |  |
| prescribed 6 |  |  |
| view         |  |  |
| virgin       |  |  |
| Wedge 11     |  |  |
| Write        |  |  |
| Xb0          |  |  |
| Xvel         |  |  |
| Yase 30, 49  |  |  |
| Yb0          |  |  |
| Ylbd         |  |  |
| Yvel         |  |  |
| Zb0 48       |  |  |
| Zvel         |  |  |